## Краткая инструкция по формированию СЭМД 63 «Медицинское заключение об отсутствии медицинских противопоказаний к владению оружием» и СЭМД 64 «Медицинское заключение об отсутствии в организме человека наркотических средств, психотропных веществ и их метаболитов»

При написании инструкции использовались скриншоты карт медосмотров пациентов **ГБУЗ ТО ОКПНД** и **ГБУЗ ТО ОКНД**.

Чтобы Росгвардия выдала разрешение на оружие, необходимо наличие у кандидата справок 2-х видов:

- 003-О/у - медицинское заключение об отсутствии в организме человека наркотических средств, психотропных веществ и их метаболитов (СЭМД 64);

- 002-O/у - медицинское заключение об отсутствии противопоказаний к владению оружием, связанных с нарушением зрения, психическим заболеванием, алкоголизмом или наркоманией (СЭМД 63).

| № | Шаблон услуги   | Код услуги   | Наименование услуги                                                                                                    | Примечание                 |                                                                                |
|---|-----------------|--------------|----------------------------------------------------------------------------------------------------|----------------------------|--------------------------------------------------------------------------------|
| 1 | CONCLUSION_NARK | WEAPON_NARK  | Медицинское заключение об<br>отсутствии в организме<br>человека наркотических<br>средств, психотропных<br>веществ и их метаболитов | Врач психиатр-<br>нарколог | Оказывается первой,<br>проверка наличия<br>наркотических веществ               |
| 2 | T_nar5 prof     | profmed_nar  | Заключение врача психиатра-<br>нарколога                                                                                           | Врач психиатр-<br>нарколог | Оказывается второй,<br>проверка, что не стоит<br>на учете в<br>наркодиспансере |
| 3 | profmed_psih    | profmed_psih | Заключение врача психиатра                                                                                                    | Врач психиатр              | Оказывается третьей,<br>проверка, что не стоит<br>на учете в<br>психдиспансере |
| 4 | profmed_oft     | profmed_oft  | Заключение врача<br>офтальмолога                                                                                                   | Врач<br>офтальмолог        | Проверка зрения                                                                |
| 5 | profmed_ter     | profmed_ter  | Заключение врача терапевта                                                                                                    | Врач терапевт              | Оказывается<br>последней, закрывает<br>случай                                  |

1. Услуги, их шаблоны и последовательность оказания

**2.** Для формирования СЭМД 64 «Медицинское заключение об отсутствии в организме человека наркотических средств, психотропных веществ и их метаболитов» необходимо записать пациента на прием врача психиатра-нарколога с услугой WEAPON NARK.

Далее оказывается прием и с него формируется СЭМД.

Для медицинских организаций, в которых нет врача психиатра-нарколога, эта услуга оказывается в другой медицинской организации. Например, для проживающих в Твери (как в данной инструкции) услуги WEAPON\_NARK и profmed\_nar оказывается только в ГБУЗ ТО ОКНД.

| Рабочие места → Дн    | евник                   |                 |                   |                    |                 |                    |                  |                   |                 |             |            |                 |        |                                       |
|-----------------------|-------------------------|-----------------|-------------------|--------------------|-----------------|--------------------|------------------|-------------------|-----------------|-------------|------------|-----------------|--------|---------------------------------------|
| Расписание Ре         | гистратура Рабочие ме   | ста Аптека/Скл  | ад Склад У        | /чет Анал          | итика От        | четы Свод          | ы по региону     | Словари           | Настройки       | Администра  | ор Система | Отчеты на подпи | сь     | Данные РЭМД Еще                       |
|                       | <u>} (</u>              |                 |                   |                    |                 |                    |                  |                   |                 |             |            | ¢               | _      |                                       |
| 06 Марта 20           | )25 💽 🕨 Мед. сес        | тра             | Мед. сес          | тра по умолч       | анию            |                    |                  |                   |                 |             |            |                 | (      | 06.03.2025 📊 Перейти к дате М         |
| Редактирование пр     | риема:                  |                 |                   |                    |                 |                    |                  |                   |                 |             |            | i 🖌 🖻           | ×      |                                       |
| Основное              | Врач:                   | Терехова Викто  | оия Левоновна     |                    |                 |                    |                  |                   |                 |             |            |                 |        |                                       |
| Доп.Услуги            | Услуга:                 | Медицинское за  | ключение об отсут | ствии в орган      | изме челове     | ка наркотиче       | ских средств, по | сихотропны        | х веществ и их  | метаболитов |            |                 |        |                                       |
| Виды оплат            | Случай заболевания:     | Поликлиника 0   | 6.03.2025         |                    |                 |                    |                  |                   |                 |             |            |                 |        |                                       |
|                       | Состояние случая:       | Закрыт 06.03.20 | 25                |                    |                 |                    |                  |                   |                 |             |            |                 |        | оджет региональный, повторно, оказа   |
| Объективно/Жалоб      | ы Статусы Диаг          | ноз Заключ      | ение по противо   | показаниям         | квладенин       | о оружием          | Стат.данны       | se Har            | правления       | Отчеты Д    | окументы   |                 |        |                                       |
| Сформировать и по     | дписать документы (СЭМД | )               |                   |                    |                 |                    |                  |                   |                 |             |            |                 |        | оджет региональный, повторно, оказа   |
|                       |                         |                 |                   |                    |                 |                    |                  |                   |                 |             | 1          | 🔒 🍥 Профиль     |        | оджет региональный, повторно, оказа   |
|                       |                         | Версия          | Дата и время      |                    |                 |                    |                  |                   |                 |             |            |                 |        | оджет региональный, повторно, оказа   |
| Источник<br>документа | Тип документа           | экземпляра      | создания 🛃        | Автор<br>документа | Кем<br>подписан | Передача<br>в ИЭМК | Статус докуме    | нта               |                 |             |            | Скачать         |        | а В.Л., Средства граждан, повторно, о |
|                       |                         | H               | документа         |                    |                 |                    |                  |                   |                 |             |            |                 |        | а В.Л., Бюджет региональный, повторн  |
|                       | Медицинское             |                 |                   |                    |                 |                    |                  |                   |                 |             |            |                 | $\leq$ | отропных веществ и их метаболитов,    |
|                       | заключение об           |                 |                   |                    | Терехова        |                    |                  |                   |                 |             |            |                 |        |                                       |
| Посещение             | человека                | 1               | 06.03.2025        | Терехова           | В.Л.            |                    | Зарегистриро     | <u>ван в РЭМД</u> | N'64.69.25.03.0 | 42977692    |            | ZIP             |        | оджет региональный, повторно, оказа   |
|                       | наркотических средств,  |                 | 14:57:32          | в.л.               | Терехова        |                    |                  |                   |                 |             |            |                 |        | равил: Волкова О.И. 06.03.2025 (Лиспа |
|                       | психотропных веществ и  |                 |                   |                    | В.Л.            |                    |                  |                   |                 |             |            |                 |        | ABIN. DONROLD C.N. CO.CO.LOLD (Anche  |
|                       | их метаболитов (РЭМД)   |                 |                   |                    |                 |                    |                  |                   |                 |             |            |                 |        | льный, первичное посещение, напра     |
|                       |                         |                 |                   |                    |                 |                    |                  |                   |                 |             |            |                 |        |                                       |
|                       |                         |                 |                   |                    |                 |                    |                  |                   |                 |             |            |                 |        | 0 0 F                                 |

## 3. Для формирования СЭМД 63 «Медицинское заключение об отсутствии медицинских противопоказаний к владению оружием»

3.1. В блоке Учет – Медосмотры – Карты медосмотров через кнопку «Добавить по шаблону» (ПКМ) создается карта медосмотра по шаблону «Медицинское освидетельствование к владению оружием»

| Учет – Медоснотры – Карты медоснотров<br>гасинисание гезисиратура гасочие неста Аптека/Склад Склад Учет. Аналитика Отчеты Своды по региону Словари Настройки Администратор Сист | ема Отчеты на подпись Дан  | ные РЭМД Выход                                |
|----------------------------------------------------------------------------------------------------|----------------------------|-----------------------------------------------|
| Каталоги 🐨 😨 🍸 Карты недосмотров                                                                                                    | U- 🔒                       | 🗐 🌍 Профиль 👩 Скрыть фильтр 🏾 🖞 Найти         |
| Каталоги и Организация Инер Пациент Датаро. И Нонер Организация                                                                                                    | 🚺 Сигн.инф Догово          | ор 👖 Место учебы 👔 Номер к 👔 Цел              |
|                                                                                                    |                            |                                               |
| 2025/14<br>Добавление карты медосмотра по шаблону                                                                                                    | i 🗸 🖂 🛛 2025/1             | 2 Мед                                         |
| 2224/30/<br>27704/acc, / Jara cosganua (26.03.2025.09.30                                                                                                    | 2024/1                     | 0 Мед                                         |
| 2024/421 Шаблон карты Введите шаблон карты                                                                                                    | 2024/8                     | Мед                                           |
| О 2023/1270 Цель посещения                                                                                                    | 2024/7                     | Мед                                           |
| Шаблоны карт медосмотра                                                                                                    | 2024/6                     | i 🗸 🖂 🛙                                       |
| Каталоги 🕼 😰 Покаать фильтр 🍸 Найти 📡 Очистить фильтр 😁 Шаблоны карт медосмотра                                                                                                 | 🗊 🚊 🍈 Профиль 💽            | Показать фильтр 🛛 🐺 Найти 🏾 🌄 Очистить фильтр |
| Karanoru (2) V Haunendeanue                                                                                                    | ₿<br>Дол                   | жн Дей Тип карты МО                           |
|                                                                                                    |                            | Медицинское освидетельст                      |
| IL ROUTE AND A LEADER AND A LEADER AND A LEADER AND A LEADER AND A LEADER AND A LEADER AND A LEADER AND A LEADER                                                                |                            | Медосмотр для водительско                     |
| Merochnom, and Bounterskerov yractosepethins C, D M TA                                                                                                    |                            | Медосмотр для водительско                     |
|                                                                                                    |                            | медосмогр                                     |
| Карта медоснотра 🔰 Услуги медоснотра 🔰 Заключение 🗍 Оплаты 🗸 Печатные формы 🗸 Документы                                                                                         |                            |                                               |
| Цель посещения Медицинский оснотр 📖 🕷 Тип: Медицинское освидетельств                                                                                                    | II <sup>'</sup> 2025 / 182 | ×                                             |
| Открепить Бланк.<br>Журиал:<br>Серия/Нонер недицинского сви детельс на 2825 / 000100641 Майти последний                                                                         |                            |                                               |
| Пациент: И 25/005059 Пол: Мужской Карта пациента 🖨 Паспорт здоровна (тит. лист)                                                                                                 |                            |                                               |
| OVIO:                                                                                                    |                            | д.р./возраст:                                 |
| Декретированная                                                                                                    |                            | должность.                                    |
| группа:<br>Инвалидность: Установлена впервые: Дата последного освидетельствования                                                                                               |                            |                                               |
|                                                                                                    |                            |                                               |
| Necro yue6a:                                                                                                    |                            |                                               |
| Knacc/rpynna:                                                                                                    |                            |                                               |
| Договор: И 2025/14 от: 25.03.2025 Вид оплаты: Средства граждан 💌                                                                                                    |                            |                                               |
| Выездная бригада: Признак мобильной недицинской бригады Место                                                                                                    | проведения оснотра:        |                                               |
|                                                                                                    |                            |                                               |
| карту закрыл врач:                                                                                                    |                            |                                               |
|                                                                                                    |                            |                                               |
|                                                                                                    |                            |                                               |
|                                                                                                    |                            |                                               |
|                                                                                                    |                            |                                               |
|                                                                                                    |                            |                                               |
|                                                                                                    |                            |                                               |
|                                                                                                    |                            |                                               |

Номер выбирается из специально созданного для этих целей журнала. Журнал создается по пути: Словари — Профосмотр — Настройка журналов учета бланков медицинских справок через пункт контекстного меню «Добавить» (ПКМ<sup>1</sup>). Там же вносятся сотрудники, имеющие право работать с журналом.

| Словари 🛶 Профосмотр 🛶 Настройка журналов учета бланков медицинских справок |                                                                           |                                                           |
|-----------------------------------------------------------------------------|---------------------------------------------------------------------------|-----------------------------------------------------------|
| Расписание Регистратура Рабочие места Аптека/Склад Склад Учет               | Аналитика Отчеты Своды по региону Словари Настройки Администратор Система | Отчеты на подпись Данные РЭМД Выход                       |
|                                                                             |                                                                           |                                                           |
| Журналы бланков                                                             |                                                                           | 🔝 👼 🏐 Профиль 🔮 Показать фильтр 🍸 Найти 🌋 Очистить фильтр |
| Наименование                                                                | Тип журнала                                                               | Вид                                                       |
| <ul> <li>Основной к владению оружием</li> </ul>                             | Основной                                                                  | К владению оружиен                                        |
| пранспортная кониссия                                                       | Основной                                                                  | К управлению ТС                                           |
|                                                                             |                                                                           |                                                           |
|                                                                             |                                                                           |                                                           |
|                                                                             |                                                                           |                                                           |
|                                                                             |                                                                           |                                                           |
|                                                                             |                                                                           |                                                           |
|                                                                             |                                                                           |                                                           |
|                                                                             |                                                                           |                                                           |
|                                                                             |                                                                           |                                                           |
|                                                                             |                                                                           |                                                           |
|                                                                             |                                                                           | no 15 conversion of a local                               |
|                                                                             |                                                                           | IIO IS SAINCEN CID I NS I                                 |
|                                                                             |                                                                           |                                                           |
| Журналы бланков: Сотрудники                                                 |                                                                           | 🔝 👼 🏐 Профиль 👩 Показать фильтр 🍸 Найти 🧏 Очистить фильтр |
| Сотрудники                                                                  |                                                                           |                                                           |
| 🔲 Проскурня Ирина Леонидовна                                                |                                                                           |                                                           |

<sup>&</sup>lt;sup>1</sup> Правая кнопка мыши

Номера справок ставятся на учет по пути: Учет — Медосмотры — Работа с бланками медицинских справок через кнопку «Принять бланки»

| Учет → Медосмотры → Работ            | а с бланками медицинск | их справок   |               |          |                  |         |           |              |               |                     |          |                 |                  |                  |                     |
|--------------------------------------|------------------------|--------------|---------------|----------|------------------|---------|-----------|--------------|---------------|---------------------|----------|-----------------|------------------|------------------|---------------------|
| Расписание Регистрату                | а Рабочие места        | Аптека/Склад | Учет Аналитик | а Отчеты | Своды по региону | Словари | Настройки | Система      | Отчеты на по, | лись Данные РЭ      | МД Заказ | зисследований   | Еще              |                  | 🖂 🕑 Обновить        |
| Принять бланки<br>Журналы сотрудника |                        |              |               |          |                  |         |           |              |               |                     |          | T <b>- A</b> () | Профиль 🕑 Показа | ятьфильтр 🍸 Найт | и 🌋 Очистить фильтр |
| Серия                                | Номера с               |              | Номера по     |          | Количество       |         | Количес   | тво незаполн | енных         | Курнал              |          | Тип журнала     |                  | Вид              |                     |
| 10                                   | 10                     |              | 12            |          | 3                |         | 0         |              | (             | сновной к владению  | оружием  | Основной        |                  | К владению ор    | ужием               |
| 28                                   | 245059074              |              | 255011102     |          | 3                |         | 0         |              | 1             | ранспортная комиссі | 19       | Основной        |                  | К управлению     | тс                  |
| 2825                                 | 1000508                |              | 1000508       |          | 1                |         | 1         |              | (             | сновной к владению  | оружием  | Основной        |                  | К владению ор    | ужием               |
|                                      |                        |              |               |          |                  |         |           |              |               |                     |          |                 |                  |                  |                     |

## 3.2. Оформление услуг в карте медосмотра

| Карт | медосмотра Услуги медо        | мотра Заключение | Оплаты Печатные формы                                         | Документы                           |                            |                 |                |            |                    |                             |                   |
|------|-------------------------------|------------------|---------------------------------------------------------------|-------------------------------------|----------------------------|-----------------|----------------|------------|--------------------|-----------------------------|-------------------|
| Осм  | тры специалистов и лаб. иссле | дования          |                                                               |                                     |                            |                 |                |            |                    |                             |                   |
|      | Добавить услугу               | Массовая запись  | Массовая запись в другое МО                                   | Проверить ранее оказанные услуги    | Информир. согласия и отказ | ы Связать с ус  | лугани Нап     | авление на | исследование Маршр | утизация и отклонения       |                   |
|      |                               |                  |                                                               |                                     |                            |                 |                |            | 💽 👜 🍥 Профиль 🧧    | 🤋 Показать фильтр 🏻 🍸 Найти | 🚡 Очистить фильтр |
| 2    | Тип                           | Код              | Наименование услуги                                           |                                     |                            | Статус          | Принять        |            | Заключение         | Дата оказания               |                   |
|      | Посещение                     | profmed_psih     | Заключение врача психиатра                                    |                                     |                            | <u>Записать</u> | Принять        |            |                    |                             |                   |
|      | Посещение                     | profmed_oft      | Заключение врача офтальмолога                                 |                                     |                            | <u>Записать</u> | Принять        |            |                    |                             |                   |
|      | Документ                      | WEAPON_NARK      | Медицинское заключение об отсутст<br>веществ и их метаболитов | вии в организме человека наркотичес | жих средств, психотропных  | Записать        | <u>Принять</u> |            |                    |                             |                   |
|      | Посещение                     | profmed_ter      | Заключение врача терапевта                                    |                                     |                            | <u>Записать</u> | Принять        |            |                    |                             |                   |
|      | Посещение                     | profmed_nar      | Заключение врача психиатра-нарко                              | nora                                |                            | Записать        | Принять        |            |                    |                             |                   |
|      |                               |                  |                                                               |                                     |                            |                 |                |            |                    |                             |                   |
|      |                               |                  |                                                               |                                     |                            |                 |                |            |                    |                             |                   |

3.2.1. Засчитывается (оказывается) услуга WEAPON\_NARK, которая в данном случае была оказана ранее в другой МО и оформлена в РМИС. ПКМ — Связать с услугами в другой МО

|   | Добавить услугу | Массова   | ая запись Масс      | овая запись в другое МО                    | Проверить ранее оказанные услуги                                                                                         | Информир. согласи   | ія и отказы   | Связать с услугами | Направление на исс                                                          | ледование Мар   |
|---|-----------------|-----------|---------------------|--------------------------------------------|----------------------------------------------------------------------------------------------------|---------------------|---------------|--------------------|-----------------------------------------------------------------------------|-----------------|
|   |                 |           |                     |                                            |                                                                                                    |                     |               |                    | E                                                                           | 🔹 🚊 🍥 Профиль   |
| ~ | Тип             | Код       | Наиманова           | LUAD ANT DATU                              |                                                                                                    |                     | Статис        | Прирать            | 35                                                                          |                 |
|   | Посещение       | profmed_p |                     |                                            |                                                                                                    |                     |               |                    |                                                                             |                 |
|   | Посещение       | profmed_c | Услуги, оказанные в | других МО                                  |                                                                                                    |                     |               | 🖷 🍥 Профиль 🔂 Скры | ытьфильтр 🍸 Найти 🃡                                                         | Очистить фильтр |
|   | Документ        | WEAPON_   | 🖌 Код услуги        | на                                         | аименование услуги                                                                                                    | Дата<br>прохождения | ФИО врача     |                    | Наименование МО                                                             |                 |
|   | Посещение       | profmed_t | WEAPON_NARK         |                                            |                                                                                                    |                     |               |                    |                                                                             |                 |
|   | Посещение       | profmed_1 | WEAPON_NARK         | <u>Ma</u><br>oti<br><u>Ha</u><br><u>Be</u> | адицинское заключение об<br>сутствии в организме человека<br>ркотических средств, психотропных<br>ществ и их метаболитов | 06.03.2025          | Терехова В.Л. |                    | ГБУЗ Тверской области "Т<br>областной клинический<br>наркологический диспан | верской<br>нсер |
|   |                 |           |                     |                                            |                                                                                                    |                     |               |                    |                                                                             |                 |
|   |                 |           |                     |                                            |                                                                                                    |                     |               |                    |                                                                             |                 |
|   |                 |           | 41                  |                                            |                                                                                                    |                     |               |                    | по 15 записей                                                               | стр. 1 из 1     |

3.2.2. Засчитывается (оказывается) услуга profmed\_nar, которая в данном случае была оказана ранее в другой МО, но не оформлена в РМИС.

| Осмотр |                                                                                                    | елования                                                                                                    |                                                                                                    |                                                                                                    |                                                                                                    |                                                                                        |                                                                                                    |                                                                                                    |                                                                                                    |                                         |                                                                                                    |
|--------|----------------------------------------------------------------------------------------------------|----------------------------------------------------------------------------------------------------|----------------------------------------------------------------------------------------------------|----------------------------------------------------------------------------------------------------|----------------------------------------------------------------------------------------------------|----------------------------------------------------------------------------------------|----------------------------------------------------------------------------------------------------|----------------------------------------------------------------------------------------------------|----------------------------------------------------------------------------------------------------|-----------------------------------------|----------------------------------------------------------------------------------------------------|
|        | ы специалистов и лаб. иссл                                                                                                    | сдования                                                                                                    |                                                                                                    |                                                                                                    |                                                                                                    |                                                                                        |                                                                                                    |                                                                                                    |                                                                                                    |                                         |                                                                                                    |
|        | Добавить услугу                                                                                                    | Массовая запись                                                                                                    | Массовая запис                                                                                                    | ь в другое МО Провери                                                                                                    | пъранее оказанные услуги Информир. со                                                                                                    | гласия и отказ                                                                         | ы Связать с                                                                                                    | услугами                                                                                                    | Направление на                                                                                                    | исследование                            | Маршрутизация и отклоне                                                                                                    |
|        | -                                                                                                    |                                                                                                    |                                                                                                    |                                                                                                    |                                                                                                    |                                                                                        |                                                                                                    | -                                                                                                    |                                                                                                    |                                         | офиль 💽 Показать фильтр                                                                                                    |
| 2      | Тип                                                                                                    | код                                                                                                    | Наименование услуги                                                                                                    | 1                                                                                                    |                                                                                                    |                                                                                        | Статус                                                                                                    | Принять                                                                                                    |                                                                                                    | заключение                              | Дата оказания                                                                                                    |
|        | Посещение                                                                                                    | profmed_psin                                                                                                    | Заключение врача по                                                                                                    | .ихиатра<br>ртальмолога                                                                                                    |                                                                                                    |                                                                                        | Записать                                                                                                    | Принять                                                                                                    |                                                                                                    |                                         |                                                                                                    |
|        | Посещение                                                                                                    | province_ore                                                                                                    | Salono terme opu ta og                                                                                                    | stantinos a                                                                                                    |                                                                                                    |                                                                                        | <u>Зачтена услугой</u>                                                                                                    |                                                                                                    |                                                                                                    |                                         |                                                                                                    |
|        | Документ                                                                                                    | WEAPON_NARK                                                                                                    | Медицинское заключ                                                                                                    | ение об отсутствии в орга                                                                                                    | анизме человека наркотических средств, п                                                                                                    | сихотропных                                                                            | оказанной рансен                                                                                                    | 2 🥖                                                                                                    |                                                                                                    |                                         | 06.03.2025                                                                                                    |
|        |                                                                                                    |                                                                                                    | веществи их неговол                                                                                                    |                                                                                                    |                                                                                                    |                                                                                        | <u>"токнд"</u> )                                                                                                    |                                                                                                    |                                                                                                    |                                         |                                                                                                    |
| 1      | Посещение                                                                                                    | profmed_ter                                                                                                    | Заключение врача те                                                                                                    | рапевта                                                                                                    |                                                                                                    |                                                                                        | Записать                                                                                                    | Принять                                                                                                    |                                                                                                    |                                         |                                                                                                    |
|        | Посещение                                                                                                    | profmed_nar                                                                                                    | Заключение врача по                                                                                                    | ихиатра-нарколога.                                                                                                    | 🛃 Обновить                                                                                                    |                                                                                        | Записать                                                                                                    | Принять                                                                                                    |                                                                                                    |                                         |                                                                                                    |
|        |                                                                                                    |                                                                                                    |                                                                                                    |                                                                                                    | 🗎 Массовая печать заключений                                                                                                    |                                                                                        |                                                                                                    |                                                                                                    |                                                                                                    |                                         |                                                                                                    |
|        |                                                                                                    |                                                                                                    |                                                                                                    |                                                                                                    | 🚔 Массовая печать направлений                                                                                                    |                                                                                        |                                                                                                    |                                                                                                    |                                                                                                    |                                         |                                                                                                    |
|        |                                                                                                    |                                                                                                    |                                                                                                    |                                                                                                    | 👼 Направления по форме 028у                                                                                                    |                                                                                        |                                                                                                    |                                                                                                    |                                                                                                    |                                         |                                                                                                    |
|        |                                                                                                    |                                                                                                    |                                                                                                    |                                                                                                    | Направление по форме 057/у                                                                                                    |                                                                                        |                                                                                                    |                                                                                                    |                                                                                                    |                                         |                                                                                                    |
|        |                                                                                                    |                                                                                                    |                                                                                                    |                                                                                                    | <ul> <li>Маршрутный лист</li> <li>Направление на анализ</li> </ul>                                                                                                    |                                                                                        |                                                                                                    |                                                                                                    |                                                                                                    |                                         |                                                                                                    |
|        |                                                                                                    |                                                                                                    |                                                                                                    |                                                                                                    | Побавить                                                                                                    |                                                                                        |                                                                                                    |                                                                                                    |                                                                                                    |                                         |                                                                                                    |
|        |                                                                                                    |                                                                                                    |                                                                                                    |                                                                                                    | 🗙 Удалить                                                                                                    |                                                                                        |                                                                                                    |                                                                                                    |                                                                                                    |                                         |                                                                                                    |
|        |                                                                                                    |                                                                                                    |                                                                                                    |                                                                                                    | 🗙 Исключить                                                                                                    |                                                                                        |                                                                                                    |                                                                                                    |                                                                                                    |                                         |                                                                                                    |
|        |                                                                                                    |                                                                                                    |                                                                                                    | _                                                                                                    | 👒 Связать с услугами в текущей МО                                                                                                    |                                                                                        |                                                                                                    |                                                                                                    |                                                                                                    |                                         |                                                                                                    |
|        |                                                                                                    |                                                                                                    |                                                                                                    |                                                                                                    | 🧠 Связать с услугами в другой МО                                                                                                    |                                                                                        |                                                                                                    |                                                                                                    |                                                                                                    |                                         |                                                                                                    |
|        |                                                                                                    |                                                                                                    |                                                                                                    |                                                                                                    | 📾 Связать с записью на услугу                                                                                                    |                                                                                        |                                                                                                    |                                                                                                    |                                                                                                    |                                         |                                                                                                    |
| пта    | мелосмотра Услуги в                                                                                                    | елосмотра За                                                                                                    | ключение Оплаты                                                                                                    | Печатные формы                                                                                                    | Локументы                                                                                                    |                                                                                        |                                                                                                    |                                                                                                    |                                                                                                    |                                         |                                                                                                    |
| pru    | педоспогра                                                                                                    | тедоспотра за                                                                                                    | ono remie y onsidiar                                                                                                    |                                                                                                    | A Hordinening                                                                                                    |                                                                                        |                                                                                                    |                                                                                                    |                                                                                                    |                                         |                                                                                                    |
| смот   | ры специалистов и лаб. и                                                                                                    | сследования                                                                                                    |                                                                                                    |                                                                                                    |                                                                                                    |                                                                                        |                                                                                                    |                                                                                                    |                                                                                                    |                                         |                                                                                                    |
|        | Добавить услугу                                                                                                    | Массовая                                                                                                    | запись Массон                                                                                                    | ая запись в другое МО                                                                                                    | Проверить ранее оказанные услуги                                                                                                    | Информир.                                                                              | согласия и отказ                                                                                                    | ы Свя                                                                                                    | вать с услугами                                                                                                    | Направле                                | ение на исследование                                                                                                    |
| _      |                                                                                                    |                                                                                                    |                                                                                                    |                                                                                                    |                                                                                                    |                                                                                        |                                                                                                    |                                                                                                    |                                                                                                    |                                         | 🔝 🖷 👘                                                                                                    |
|        | Тип                                                                                                    | Код                                                                                                    | Наиманлеан                                                                                                    | A D AND MUL                                                                                                    |                                                                                                    |                                                                                        |                                                                                                    | Crater                                                                                                    | Примать                                                                                                    |                                         | Barmonavita                                                                                                    |
|        | Посещение                                                                                                    | profmed_p                                                                                                    |                                                                                                    |                                                                                                    |                                                                                                    |                                                                                        |                                                                                                    |                                                                                                    |                                                                                                    |                                         | <i>i</i> ✓ E                                                                                                    |
|        | Посещение                                                                                                    | profmed_c                                                                                                    | /слуги, оказанные в д                                                                                                    | ругих МО                                                                                                    |                                                                                                    |                                                                                        |                                                                                                    | ۰ 🖬                                                                                                    | 🍈 Профиль 🙆 Скр                                                                                                    | рыть фильтр                             | 🍸 Найти 🛛 🌋 Очистить фил                                                                                                    |
|        |                                                                                                    |                                                                                                    | 🖉 Код услуги                                                                                                    |                                                                                                    | Наименование услуги                                                                                                    | Дата                                                                                   | ия ФИО вра                                                                                                    | la                                                                                                    |                                                                                                    | Наименовани                             | 1e MO                                                                                                    |
|        | <del>Документ</del>                                                                                                    | WEAPON_                                                                                                    | nucleus ad a set                                                                                                    |                                                                                                    |                                                                                                    |                                                                                        |                                                                                                    |                                                                                                    |                                                                                                    |                                         |                                                                                                    |
|        |                                                                                                    |                                                                                                    | promed_nar                                                                                                    |                                                                                                    |                                                                                                    |                                                                                        |                                                                                                    |                                                                                                    |                                                                                                    |                                         |                                                                                                    |
|        | Посещение                                                                                                    | profmed_t                                                                                                    |                                                                                                    |                                                                                                    |                                                                                                    |                                                                                        |                                                                                                    |                                                                                                    |                                                                                                    |                                         |                                                                                                    |
|        |                                                                                                    |                                                                                                    |                                                                                                    |                                                                                                    |                                                                                                    |                                                                                        |                                                                                                    |                                                                                                    |                                                                                                    |                                         |                                                                                                    |
|        |                                                                                                    |                                                                                                    |                                                                                                    |                                                                                                    |                                                                                                    |                                                                                        |                                                                                                    |                                                                                                    |                                                                                                    |                                         |                                                                                                    |
|        |                                                                                                    |                                                                                                    |                                                                                                    |                                                                                                    |                                                                                                    |                                                                                        |                                                                                                    |                                                                                                    |                                                                                                    |                                         |                                                                                                    |
|        |                                                                                                    |                                                                                                    |                                                                                                    |                                                                                                    |                                                                                                    |                                                                                        |                                                                                                    |                                                                                                    |                                                                                                    |                                         |                                                                                                    |
|        |                                                                                                    |                                                                                                    |                                                                                                    |                                                                                                    |                                                                                                    |                                                                                        |                                                                                                    |                                                                                                    |                                                                                                    |                                         |                                                                                                    |
|        |                                                                                                    |                                                                                                    |                                                                                                    |                                                                                                    |                                                                                                    |                                                                                        |                                                                                                    |                                                                                                    |                                                                                                    |                                         |                                                                                                    |
|        |                                                                                                    |                                                                                                    | Связать с выбранными                                                                                                    | Добавить услугу, оказ                                                                                                    | занную ранее в другой МО                                                                                                    |                                                                                        |                                                                                                    |                                                                                                    |                                                                                                    | no 1                                    | 5 записей стр. 1 и<br>Отмена                                                                                                    |
|        |                                                                                                    |                                                                                                    | Связать с выбранными                                                                                                    | Добавить услугу, оказ                                                                                                    | занную ранее в другой МО                                                                                                    |                                                                                        |                                                                                                    |                                                                                                    |                                                                                                    | no                                      | 5 записей стр. 1 и<br>Отмена                                                                                                    |
| παι    | медоснотра Услуги м                                                                                                    | 1едоснотра За                                                                                                    | Свзать с выбранными<br>ключение Оплать                                                                                                    | Добавить услугу, оказ                                                                                                    | ванную ранее в другой МО                                                                                                    |                                                                                        |                                                                                                    |                                                                                                    |                                                                                                    | no                                      | 5 записей стр. 1 и<br>Отнена                                                                                                    |
| тан    | медоснотра Услуги м<br>ры специалистов и лаб. и                                                                                                    | аедоснотра За<br>асследования                                                                                                    | Связать с выбранныни<br>ключение Оплать                                                                                                    | Добавить услугу, оказ<br>Печатные форм                                                                                                    | занную ранее в другой МО<br>пы Документы<br>Ввод результатов ис                                                                                                    | следований                                                                             | , оказанных в д                                                                                                    | цругой МО                                                                                                    |                                                                                                    | no                                      | 5 записей стр. 1 и<br>Отмена                                                                                                    |
| та і   | медоснотра Услуги и<br>ры специалистов и лаб. и<br>Добавить услугу                                                                                                | недосмотра За<br>исследования<br>Массовая                                                                                                    | Связать с выбранными<br>ключение Оплать<br>запись Массо                                                                                                    | Добавить услугу, оказ<br>Печатные форм<br>вая запись в другое М                                                                                                    | занную ранее в другой МО<br>ты Документы<br>Ввод результатов ис<br>Запись принадлежит:                                                                                                    | следований                                                                             | , оказанных в <i>р</i>                                                                                                    | цругой МО<br>: Ві                                                                                                    | ид посещения:                                                                                                    | no 1                                    | 5 записей стр. 1 и<br>Отмена<br>і и П<br>досмотр взрослого насе                                                                                  |
| тан    | медоснотра Услуги м<br>ры специалистов и лаб. и<br>Добавить услугу                                                                                                | медоснотра За<br>псследования<br>Массовая                                                                                                    | Связать с выбранными<br>ключение Оплать<br>запись Массо                                                                                                    | Добавить услугу, оказ<br>Печатные форм<br>вая запись в другое М                                                                                                    | занную ранее в другой МО<br>вы Документы<br>Ввод результатов ис<br>Запись принадлежит:<br>Дата проведения услуг                                                                                                    | следований<br>и. 10.03                                                                 | , оказанных в д<br>ещению ⊖ услуге<br>2025 тт                                                                                      | цругой МО<br>: Ві<br>Ві                                                                                                    | ид посещения:<br>ид оллаты:                                                                                                    | no 1                                    | 5 записей стр. 1 и<br>Отмена<br>ссмотр взрослого насе<br>дства граждан                                                                           |
| тан    | недоснотра Услуги н<br>ры специалистов и лаб. и<br>Добавить услугу<br>Тип                                                                                         | недоснотра За<br>ксследования<br>Массовая<br>Код                                                                                                    | Связать с выбранныни<br>ключение Оплать<br>запись Массс<br>Наименова                                                                                                    | Добавить услугу, оказ<br>Печатные форм<br>звая запись в другое М<br>чие услуги                                                                                                    | занную ранее в другой МО<br>вы Докуненты<br>Ввод результатов ис<br>Запись принадлежит:<br>Дата проведения услуг<br>МО оказания                                                                                                    | следований<br>и:<br>10.03<br>ГБУЗ                                                      | , оказанных в д<br>ещению ○ услуга<br>2025 т<br>ТОКНД"                                                                             | цругой МО<br>В Ви<br>В М М                                                                                                    | ид посещения:<br>ид оплаты:<br>есто приема:                                                                                                    | no 1<br>Mez<br>Cre                      | 5 записей стр. 1 и<br>Отнена<br>сства граждан<br>иклиника                                                                                        |
| паі    | медосмотра Услуги и<br>ры специалистов и лаб. и<br>Добавить услугу<br>Тип<br>Посещение                                                                            | недосмотра За<br>исследования<br>Массовая<br>Код<br>роблед рой-                                                                                                    | Связать с выбранныни<br>ключение Оплать<br>запись Массс<br>Наименоваа<br>Зар поления                                                                                                    | Добавить услугу, оказ<br>Печатные форм<br>явая запись в другое М<br>ние услуги<br>в врача психиатла.                                                                                                    | анную ранее в другой МО<br>вы Документы<br>Ввод результатов ис<br>Запись принадлежит:<br>Дата проведения услуги<br>И о оказания<br>Отделение:                                                                                                    | следований<br>и:<br>[10.03<br>[F93]                                                    | , оказанных в д<br>ещению О услуг<br>2025 ∰<br>ТОКНД"                                                                              | Lpyroй MO                                                                                                    | ид посещения:<br>ид оплаты:<br>есто приема:<br>ель посещения                                                                                                    | no 1<br>Mer<br>Dep<br>Inon<br>Mer       | 5 записей стр. 1 и<br>Отнена<br>і Стнена<br>цосмотр взрослого насе<br>дства граждан<br>цилиника<br>цидинский осмотр                              |
| тан    | медоснотра Услуги н<br>ры специалистов и лаб. и<br>Добавить услугу<br>Тип<br>Посещение<br>Посещение                                                               | недосмотра За<br>ксследования<br>Массовая<br>кса<br>profmed_psih                                                                                                    | Связать с выбранными<br>ключение Оплать<br>запись Массс<br>Наименовая<br>Заключения<br>Заключения                                                                                                    | Добавить услугу, оказ<br>Печатные форм<br>квязапись в другое М<br>ние услуги<br>с врача психиатра<br>с врача психиатра                                                                                            | занную ранее в другой МО<br>ны Документы<br>Ввод результатов ис<br>Вапись принадлежит:<br>Дата проведения услуги<br>МО оказания:<br>Отделение:<br>Васи                                                                                                    | следований<br>и. ГБУЗ                                                                  | , оказанных в д<br>ещению ○ услуге<br>2025 т<br>ТОКНД"                                                                             | ругой MO<br>: Ві<br>Bi<br>guide fill<br>guide fill<br>ru<br>ru<br>ru<br>ru<br>ru<br>ru<br>ru<br>ru<br>ru<br>ru<br>ru<br>ru<br>ru                      | ид посещения:<br>ид оплаты:<br>есто приена:<br>евъ посещения:<br>руппа диспансерн                                                                                                    | no 1<br>Meg<br>Coe<br>Non<br>Meg        | 5 записей стр 1 и<br>Отмена<br>Сосмотр върослого насе<br>доства граждан<br>иклиника<br>дицинский осмотр                                          |
|        | недоснотра Услуги в<br>ры специалистов и лаб. и<br>Добавить услугу<br>Тип<br>Посещение<br>Посещение                                                               | недосиотра За<br>исследования<br>Массовая<br>Код<br>profmed_psih<br>profmed_ot                                                                                                    | Связать с выбранными<br>ключение Оплать<br>запись Массс<br>Наименова<br>Заключени<br>Заключени                                                                                                    | Добавить услугу, оказ<br>Печатные форм<br>вая запись в другое М<br>ние услуги<br>в врача психиатра<br>е врача офтальиолога                                                                                        | занную ранее в другой МО<br>вы Документы<br>Ввод результатов ис<br>О Провер<br>Запись принадлежит:<br>Дата проведения услуг<br>МО оказания:<br>Отделение:<br>в рач:                                                                                                    | следований<br>и: 10.03<br>ГБУЗ                                                         | , оказанных в д<br>ещению ○ услуге<br>2025<br>ТОКНД"<br>∞ва Виктория Лее                                                           | ругой МО<br>в<br>В<br>М<br>М<br>Ч<br>Ч<br>Ч<br>Ч                                                                                                    | ид посещения:<br>ид оплаты:<br>есто приема:<br>ель посещения<br>уппа диспансерн<br>нета:                                                                                                    | no 1<br>Mez<br>Cpe<br>non<br>Mez        | 5 записей стр. 1 и<br>Отнена<br>цосмотр взрослого насе<br>дства граждан<br>иклиника<br>дицинский оснотр                                          |
| мот    | медосмотра Услуги н<br>ры специалистов и лаб. и<br>Добавить услугу<br>Тип<br>Посещение<br>Посещение<br>Документ                                                   | недоснотра За<br>ссследования<br>Массовая<br>Код<br>profmed_psih<br>profmed_oft<br>WEAPON_MAL                                                                                                    | Связать с выбранными<br>ключение Оплать<br>запись Массс<br>Заключени<br>Заключени<br>Заключени<br>ж                                                                                                    | Добавить услугу, оказ<br>Печатные форм<br>вая запись в другое М<br>ние услуги<br>е врача психиатра<br>е врача офтальнолога<br>не заключение об отсу                                                               | занную ранее в другой МО<br>вы Документы<br>Ввод результатов ис<br>Вались принадлежит:<br>Дата проведения услуг<br>МО оказания<br>отделение:<br>в рач:<br>утствии в орг                                                                                                    | следований<br>и: 10.03<br>ГБУЗ<br>Тере                                                 | , оказанных в д<br>ещению ○ услуга<br>2025 тт<br>ТОКНД"<br>кова Виктория Лет                                                       | ругой МО<br>: Ві<br>ві<br>м<br>ц<br>і<br>інг<br>уг                                                                                                    | ид посещения:<br>ид оплаты:<br>есто приема:<br>ель посещения:<br>аулпа диспансерн<br>нета:                                                                                                    | no 1<br>Mez<br>oro                      | 5 записей стр. 1 и<br>Отнена<br>і и<br>досмотр взрослого насе<br>дства граждан<br>иклиника<br>цицинский оснотр                                   |
| мот    | медоснотра Услуги м<br>ры специалистов и лаб. и<br>Добавить услугу<br>Тип<br>Посещение<br>Посещение<br><del>Документ</del>                                        | недосмотра За<br>ксследования<br>Массовая<br>код<br>profmed_psih<br>profmed_oft<br>weAPON_MAI                                                                                                    | Связать с выбранныни<br>ключение Оплать<br>запись Массо<br>Наименован<br>заключени<br>Заключени<br>Ж. Медицинск<br>вещестон и                                                                                                    | Добавить услугу, оказ<br>Печатные форм<br>вая запись в другое М<br>ние услуги<br>е врача психнатра<br>е врача офтальнолога<br>е заключение об отсу<br>к нетаболитов                                               | занную ранее в другой МО<br>в Документы<br>Ввод результатов ис<br>Запись принадлежит:<br>Дата проведения услуг<br>МО оказания:<br>Огделение:<br>Врач:<br>утствии в орг<br>Услуга:                                                                                                    | следований<br>и пос<br>ПО.03<br>ГБУЗ<br>Гере<br>profm                                  | , ОКазанных В д<br>ещению ○ услуга<br>2025 т<br>ТОКНД"<br>кова Виктория Лее<br>ed_nar                                              | цругой MO<br>B<br>B<br>B<br>H<br>CHC<br>C<br>C<br>C<br>C<br>C<br>C<br>C<br>C<br>C<br>C<br>C<br>C<br>C<br>C                                            | ид посещения:<br>ид оплаты:<br>есто приема:<br>ель посещения:<br>руппа диспансерни<br>нета:<br>Первичное посещ                                                                                      | по 1                                    | 5 записей стр. 1 и<br>Отмена<br>сосмотр взрослого насе<br>дства граждан<br>иклиника<br>цицинский оснотр                                          |
| мот    | недоснотра Услуги н<br>ры специалистов и лаб. и<br>Добавить услугу<br>Тип<br>Посещение<br>Посещение<br><del>Документ</del><br>Посещение                           | недоснотра За<br>ксследования<br>Массовая<br>Код<br>profmed_psih<br>profmed_oft<br>WEAPON_NAI<br>profmed_ter                                                                                                    | Связать с выбранными<br>ключение Оплать<br>запись Массс<br>Наименован<br>заключения<br>Заключения<br>ж. Медицинска<br>аключения<br>аключения<br>аключения<br>аключения<br>медистиния<br>аключения<br>аключения<br>медистиния<br>аключения<br>аключения<br>акл | Добавить услугу, оказ<br>Печатные форм<br>жая запись в другое М<br>чие услуги<br>е врача психиатра<br>е врача офтальнолога<br>же заключение об отсу<br>кнетаболитов<br>в врача тералевта                          | анную ранее в другой МО<br>вы Документы<br>Ввод результатов ис<br>Вались принадлежит:<br>Дата проведения услот<br>МО оказания<br>огделение:<br>а врач:<br>уктовии в орк<br>Услуга:                                                                                                    | следований<br>и. 0.03<br>ГБУЗ<br>Тере<br>profm                                         | , оказанных в д<br>ещению ○ услуга<br>2025 тт<br>ТОКНД"<br>кова Виктория Лет<br>ed_nar<br>Кол-во                                   | Lpyroй MO                                                                                                    | ид посещения:<br>ид оплаты:<br>есто приема:<br>ель посещения<br>вуппа диспансерн<br>тета:<br>Первичное посещ                                                                                        | по 1                                    | 5 записей стр. 1 и<br>Отнена<br>Сотнена<br>ассмотр взрослого насе<br>доссмотр взрослого насе<br>цицинский оснотр                                 |
| мот    | недоснотра Услуги н<br>ры специалистов и лаб. и<br>Добавить услугу<br>Тип<br>Посещение<br>Посещение<br><del>Докунент</del><br>Посещение<br>Посещение<br>Посещение | недосмотра За<br>ксследования<br>Массовая<br>ксад<br>profmed_psih<br>profmed_oft<br>weapony_mail<br>weapony_mail<br>weapony_mail<br>profmed_ter<br>profmed_ter                                                                                                    | Сязать с выбранныни<br>ключение Оплать<br>запись Массс<br>Наименован<br>заключения<br>аключения<br>аключения<br>аключения<br>аключения<br>аключения<br>аключения                                                                                                    | Добавить услугу, оказ<br>Печатные форм<br>квя запись в другое М<br>чие услуги<br>е врача псизиатра<br>е врача офтальнолога<br>зе заключение об отсу<br>кнетаболитов<br>с врача герапевта<br>е врача псизиатра на  | занную ранее в другой МО<br>вы Документы<br>Ввод результатов ис<br>Ввод результатов ис<br>Запись принадлежит:<br>Дата проведения услуг<br>МО оказания:<br>отделение:<br>врач:<br>утстяние орг<br>Услуга:                                                                                                    | следований<br>и: пос<br>ГБУЗ<br>Тере<br>ргоfm<br>Кратн                                 | , оказанных в д<br>ещению ○ услуг<br>2025<br>ТОКНД <sup>*</sup><br>кова Виктория Лет<br>ed_nar<br>ed_nar<br>ость: 1 Кол-во<br>уст: | Lpyroй MO                                                                                                    | ид посещения:<br>ид оплаты:<br>есто приема:<br>ель посещения:<br>руппа диспансерн<br>нета:<br> Первичное посещ<br> Включать в реестр                                                                | по 1                                    | 5 записей стр. 1 и<br>Отнена<br>і Стнена<br>і с спотр взрослого насе<br>достнотр взрослого насе<br>дства граждан<br>иклиника<br>дицинский осмотр |
|        | медосмотра Услуги и<br>ры специалистов и лаб. и<br>Добавить услугу<br>Тип<br>Посещение<br>Посещение<br>Посещение<br>Посещение<br>Посещение                        | недоснотра За<br>tccледования<br>Массовая<br>Код<br>profmed_psih<br>profmed_ter<br>profmed_ter                                                                                                    | Сязать с выбранныни<br>ключение Оплать<br>запись Массс<br>Наименоваа<br>Заключении<br>Заключении<br>Заключении<br>Заключении<br>Заключении<br>Заключении<br>Заключении                                                                                                    | Добавить услугу, оказ<br>Печатные форм<br>ная запись в другое М<br>ние услуги<br>е врача психиатра<br>е зрача офтальмолога<br>ве заключение об отсу<br>четаболитов<br>е врача психиатра нај                       | занную ранее в другой МО<br>ны Документы<br>Ввод результатов ис<br>Ввод результатов ис<br>Запись принадлежит:<br>Дата проведения услуг<br>МО оказания:<br>отделение:<br>врач:<br>устстоии в орг<br>Услуга:                                                                                                    | следований<br>и. пос<br>10.03<br>ГБУЗ<br>Тере<br>ргоfm<br>Кратн                        | , оказанных в д<br>ещению ○ услуге<br>2025 т<br>ТОКНД"<br>кова Виктория Лее<br>ed_nar<br>еd_nar<br>Г Кол-во<br>ость: 1 УЕТ:        | цругой МО<br>В<br>В<br>В<br>ОНС<br>С<br>С<br>С<br>С<br>С<br>С<br>С<br>С<br>С<br>С                                                                     | ид посещения:<br>ид оплаты:<br>есто приема:<br>ель посещения<br>зуппа диспансерни<br>чета:<br> Включать в реестр                                                                                    | по 1<br>Мед<br>Сре<br>Пол<br>Мед<br>ого | 5 записей стр 1 и<br>Отмена<br>цоснотр върослого насе<br>дства граждан<br>иклиника<br>дицинский оснотр                                           |
| TTA I  | недоснотра Услуги р<br>ры специалистов и лаб. и<br>Добавить услугу<br>Тип<br>Посещение<br>Посещение<br>Докунент<br>Посещение<br>Посещение<br>Посещение            | недоснотра За<br>ICCЛедования<br>Массовая<br>Код<br>profmed_psih<br>profmed_oft<br>WEAPON_NAL<br>profmed_ter<br>profmed_tar                                                                                                    | Связать с выбранными<br>ключение Оплать<br>запись Массс<br>Наименоваа<br>Заключения<br>аключения<br>Заключения<br>Заключения                                                                                                    | Добавить услугу, оказ<br>Печатные форм<br>жая запись в другое М<br>ние услуги<br>е врача психиатра<br>е врача психиатра<br>е врача терапевта<br>е врача психиатра-на                                              | занную ранее в другой МО<br>ВВОД результатов ис<br>ВВОД результатов ис<br>О Проеер<br>Запись принадлежит:<br>Дата проведения услуг<br>МО оказания:<br>Отделение:<br>Врач:<br>устуга:<br>рколога<br>Диагноз МКБ:                                                                                                    | следований<br>и:<br>Пооз<br>ГБУЗ<br>Гере<br>робти<br>Кратн                             | , оказанных в д<br>ещению ○ услуго<br>2025 тт<br>ТОКНД"<br>кова Виктория Лее<br>еd_паг<br>ость: 1 УЕТ:                             | цругой MO<br>Bi<br>Bi<br>M<br>H<br>U<br>U<br>U<br>C<br>H<br>C<br>C<br>C<br>C<br>C<br>C<br>C<br>C<br>C<br>C<br>C<br>C<br>C<br>C                        | ид посещения:<br>ид оплаты:<br>есто приема:<br>ель посещения<br>зулпа диспансерн<br>ега:<br>Первичное посещ<br> Включать в реестр<br>слючение по МО:                                                | по 1                                    | 5 записей стр. 1 и<br>Отнена<br>цосмотр взрослого насе<br>дства граждан<br>иклиника<br>инцинский оснотр                                          |
| MOT    | медоснотра Услуги н<br>ры специалистов и лаб. и<br>Добавить услугу<br>Тип<br>Посещение<br>Посещение<br>Посещение<br>Посещение<br>Посещение                        | недосмотра За<br>sccneдования<br>Массовая<br>Код<br>profmed_psih<br>profmed_oft<br>wEAPON_NAI<br>profmed_ter<br>profmed_nar                                                                                                    | Связать с выбранныни<br>ключение Оплать<br>запись Массс<br>Наименован<br>заключения<br>аключения<br>аключения<br>заключения                                                                                                    | Добавить услугу, оказ<br>Печатные форм<br>ввязапись в другое М<br>ние услуги<br>е врача психиатра<br>е зрача офтальколога<br>е зрача терапевта<br>е врача психиатра-нај                                           | занную ранее в другой МО<br>вы Документы<br>Ввод результатов ис<br>Вались принадлежит:<br>Дата проведения услуг<br>МО оказания<br>огделение:<br>врач:<br>утстыии е орг<br>Диагноз МКБ:<br>Тип диагноза;                                                                                                    | следований<br>и пос<br>ГБУ3<br>ГБУ3<br>Гере<br>ргоfтт<br>Кратн<br>200.0<br>Основной    | , ОКазанных В д<br>ещению ○ услуга<br>2025 т<br>ТОКНД"<br>кова Виктория Лее<br>ed_nar<br>еd_nar<br>ость: 1 Кол-во<br>уст:          | цругой МО<br>В<br>В<br>В<br>ОНС<br>С<br>С<br>С<br>С<br>С<br>С<br>С<br>С<br>С<br>С<br>С<br>С<br>С<br>С<br>С<br>С<br>С<br>С                             | ид посещения:<br>ид оплаты:<br>есто приена:<br>ель посещения:<br>руппа диспансерн<br>чета:<br>Первичное посещ<br>(Включать в реестр<br>лючение по МО:<br>азвлачено лечени                           | ого                                     | 5 записей стр. 1 и<br>Отмена<br>сосмотр взрослого насе<br>дства граждан<br>иклиника<br>дицинский оснотр                                          |
|        | недоснотра Услуги н<br>ры специалистов и лаб. и<br>Добавить услугу<br>Тип<br>Посещение<br>Посещение<br>Документ<br>Посещение<br>Посещение                         | REQOCHOTPA 3a<br>InccnegoBaHINS<br>Maccobas<br>Maccobas<br>M | Связать с выбранныни<br>ключение Оплать<br>запись Массо<br>Заключени<br>Заключени<br>Заключени<br>Заключени<br>Заключени                                                                                                    | Добавить услугу, оказ<br>Печатные форм<br>явая запись в другое М<br>чие услуги<br>е врача психматра<br>е врача психматра<br>е врача терапевта<br>е врача психматра-нај                                            | анную ранее в другой МО<br>вы Докуненты<br>Ввод результатов ис<br>Запись принадлежит:<br>Дата проведения услуги<br>МО оказания<br>огделение:<br>в врач:<br>укатноз МКБ:<br>Тип диагноза:                                                                                                    | Следований<br>и пос<br>ГБУ3<br>ГБУ3<br>ГСР9<br>ргоfт<br>Кратн<br>Z00.0<br>Основной     | , оказанных в д<br>ещению ○ услуга<br>2025 тт<br>ТОКНД"<br>кова Виктория Лет<br>ed_nar<br>еd_nar<br>ость: 1 Кол-во<br>УЕТ:         | Lpyroй MO<br>B<br>B<br>B<br>CHC<br>CHC<br>CHC<br>CHC<br>CHC<br>CHC<br>CHC<br>CHC<br>C                                                                 | ид посещения:<br>ид оплаты:<br>есто приена:<br>ель посещения:<br>руппа диспансерни<br>нета:<br>Первичное посещ<br>[Включать в реестр<br>глючение по МО:<br>flaзначено лечени                        | по 1                                    | 5 записей стр. 1 и<br>Отнена<br>ассмотр взрослого насе<br>доства граждан<br>иклиника<br>цицинский оснотр                                         |
|        | недоснотра Услуги н<br>ры специалистов и лаб. и<br>Добавить услугу<br>Тип<br>Посещение<br>Посещение<br>Документ<br>Посещение<br>Посещение                         | недосмотра За<br>ксследования<br>Массовая<br>ксад<br>profmed_psh<br>profmed_ter<br>profmed_ter<br>profmed_nar                                                                                                    | Связать с выбранныни<br>ключение Оплать<br>запись Массс<br>Наименован<br>Заключени<br>Заключении<br>Заключении<br>Заключении                                                                                                    | Добавить услугу, оказ<br>Печатные форм<br>звая запись в другое М<br>чие услуги<br>е врача психиатра<br>е врача психиатра<br>е врача психиатра-на                                                                  | анную ранее в другой МО<br>вы Докуненты<br>Ввод результатов ис<br>Запись принадлежит:<br>Дата проведения услуг<br>МО оказания:<br>огделение:<br>врач:<br>угстиние орг<br>угстиние орг<br>рколога<br>рколога                                                                                                    | следований<br>и: пос<br>ГБУЗ<br>ГБУЗ<br>Гере<br>ргоfm<br>Кратн<br>200.0<br>Основной    | , оказанных в д<br>ещению ○ услуг<br>2025 тт<br>ТОКНД"<br>кова Виктория Лет<br>ed_nar<br>ed_nar<br>ость: 1 Кол-во<br>ует:          | Lpyroй MO                                                                                                    | ид посещения:<br>ид оплаты:<br>есто приема:<br>ель посещения:<br>вуппа диспансерн<br>тета:<br>Первичное посещ<br>[Включать в реестр<br>слючение по МО:<br>taзначено лечени                          | по 1                                    | 5 записей стр. 1 и<br>Отнена<br>і и Полника<br>цицинский оснотр                                                                                  |
|        | недоснотра Услуги н<br>ры специалистов и лаб. и<br>Добавить услугу<br>Тип<br>Посещение<br>Посещение<br>Посещение<br>Посещение<br>Посещение                        | teдоснотра За<br>tccлeдования<br>Maccoeas<br>Kog<br>profmed_psih<br>profmed_oft<br>wEAPON_NAI<br>profmed_ter<br>profmed_nar                                                                                                    | Сязать с выбранныни<br>ключение Оплать<br>запись Массс<br>Заключени<br>Заключени<br>Заключени<br>Заключени<br>Заключени                                                                                                    | Добавить услугу, оказ<br>Печатные форм<br>звая запись в другое М<br>ние услуги<br>е врача психиатра<br>е врача психиатра<br>е врача терапевта<br>е врача психиатра нај                                            | занную ранее в другой МО<br>вы Документы<br>Ввод результатов ис<br>Запись принадлежит:<br>Дата проведения услуг<br>МО оказания:<br>отделение:<br>врач:<br>устоин в орг<br>Диагноз МКБ:<br>Тип диагноза:<br>Рекомендации:                                                                                                    | следований<br>и. пос<br>10.03<br>ГБУЗ<br>Гере<br>ргоfm<br>Кратн<br>Z00.0<br>Основной   | , оказанных в д<br>ещению ○ услуг<br>2025 тт<br>ТОКНД"<br>кова Виктория Лее<br>ed_nar<br>еd_nar<br>кол-во<br>ость: 1 УЕТ:          | tpyroй MO<br>B<br>B<br>M<br>M<br>H<br>U<br>V<br>V<br>V<br>V<br>V<br>V<br>V<br>V<br>V<br>V<br>V<br>V<br>V<br>V<br>V<br>V<br>V<br>V                     | ид посещения:<br>ид оплаты:<br>есто приема:<br>ель посещения:<br>ель посещения:<br>упорациспансерни<br>нета:<br>(Первичное посещ<br>(Включать в реестр<br>азначено лечени                           | по 1                                    | 5 записей стр. 1 и<br>Отнена<br>і с с<br>цоснотр взрослого насе<br>дства граждан<br>иклиника<br>дицинский оснотр                                 |
|        | медоснотра Услуги и<br>ры специалистов и лаб. и<br>Добавить услугу<br>Тип<br>Посещение<br>Посещение<br>Лосещение<br>Посещение<br>Посещение                        | REQOCHOTPA 3a<br>INCCREQUEATING<br>Maccosas<br>Kog<br>profmed_psih<br>profmed_oft<br>WEAPON_MAI<br>profmed_ter<br>profmed_tar                                                                                                    | Связать с выбранныни<br>ключение Оплать<br>запись Массс<br>Наименова<br>заключени<br>Заключени<br>заключени<br>заключени<br>заключени                                                                                                    | Добавить услугу, оказ<br>Печатные форм<br>жая запись в другое М<br>ние услуги<br>е врача психиатра<br>е врача психиатра<br>е врача психиатра на<br>ве заключение об отсу<br>ж нетаболитов<br>е врача психиатра на | занную ранее в другой МО<br>ВВОД результатов ис<br>ВВОД результатов ис<br>Запись принадлежит:<br>Дата проедения услуг<br>МО оказания.<br>Отделение:<br>врач:<br>услуга:<br>рколога<br>Диагноз МКБ:<br>Тип диагноза:<br>Рекомендации:<br>Принечание:                                                                                                    | следований<br>и. пос<br>10.03<br>ГБУЗ<br>Гере<br>ргоfm<br>Кратн<br>200.0<br>Основной   | , оказанных в д<br>ещению ○ услуге<br>2025 т<br>ТОКНД"<br>кова Виктория Лее<br>ed_nar<br>рсть: 1 Кол-во<br>рсть: 1 уЕТ:            | цругой МО<br>В<br>В<br>М<br>И<br>Ц<br>Ц<br>Г<br>Г<br>У<br>У<br>С<br>П<br>С<br>С<br>С<br>С<br>С<br>С<br>С<br>С<br>С<br>С<br>С<br>С<br>С<br>С<br>С<br>С | ид посещения:<br>ид оплаты:<br>есто приема:<br>ель посещения:<br>аль посещения:<br>аль посещения:<br>аль посещения:<br>первичное посещ<br>[Включать в реестр<br>слючение по МО:<br>taзначено лечени | по 1                                    | 5 записей стр. 1 и<br>Отнена<br>цоснотр взрослого насе<br>дства граждан<br>иклиника<br>дицинский оснотр                                          |
|        | медоснотра Услуги н<br>ры специалистов и лаб. и<br>Добавить услугу<br>Тип<br>Посещение<br>Посещение<br>Посещение<br>Посещение<br>Посещение                        | недосмотра За<br>ICCCледования<br>Maccosaa<br>Koд<br>profmed_psih<br>profmed_oft<br>wEAPON_NAI<br>profmed_ter<br>profmed_tar                                                                                                    | Связать с выбранныни<br>ключение Оплать<br>запись Массс<br>Наименован<br>заключения<br>Заключения<br>Заключения<br>Заключения<br>Заключения                                                                                                    | Добавить услугу, оказ<br>Печатные форм<br>ввязапись в другое М<br>ние услуги<br>е врача психиатра<br>е врача психиатра<br>е врача терапевта<br>е врача психиатра-нај                                              | занную ранее в другой МО<br>вы Докуненты<br>ВВод результатов ис<br>Ввод результатов ис<br>ались принадлежит:<br>Дата проведения услуг<br>МО оказания<br>огделение:<br>врач:<br>утетнии в орг<br>услуга:<br>рколога<br>Рекомендации:<br>Прияечание:                                                                                                    | следований<br>и. пос<br>ГБУЗ<br>ГБУЗ<br>ргоfm<br>Кратн<br>200.0<br>Основной            | , оказанных в д<br>ещению ○ услуга<br>2025 пт<br>ТОКНД"<br>сова Виктория Лег<br>ed_nar<br>еd_nar<br>остъ: 1 Кол-во<br>уст:         | цругой МО<br>В<br>В<br>М<br>Ч<br>Ч<br>Ч<br>Ч<br>С<br>С<br>С<br>С<br>С<br>С<br>С<br>С<br>С<br>С<br>С<br>С<br>С<br>С<br>С                               | ид посещения:<br>ид оплаты:<br>есто приена:<br>ель посещения:<br>руппа диспансерн<br>егта:<br>Первичное посещ<br>(Включать в реестр<br>слючение по МО:<br>faashaveno лечени                         | по 1                                    | 5 записей стр. 1 и<br>Отлена<br>оссмотр взрослого насе<br>дства граждан<br>иклиника<br>дицинский оснотр                                          |
|        | медоснотра Услуги м<br>ры специалистов и лаб. и<br>Добавить услугу<br>Тип<br>Посещение<br>Посещение<br>Посещение<br>Посещение<br>Посещение                        | кедосмотра За<br>sccneдования<br>Массовая<br>Код<br>profmed_psih<br>profmed_oft<br>wEAPON_NAI<br>profmed_ter<br>profmed_nar                                                                                                    | Связать с выбранныни<br>ключение Оплать<br>запись Массо<br>Наименован<br>заключения<br>аключения<br>аключения<br>аключения<br>аключения                                                                                                    | Добавить услугу, оказ<br>Печатные форм<br>ввяя запись в другое М<br>ние услуги<br>е врача психиатра<br>е врача психиатра<br>е врача терапевта<br>е врача психиатра-нај                                            | занную ранее в другой МО<br>вы Докунстты<br>ВВод результатов ис<br>Ввод результатов ис<br>Запись принадлежит:<br>Дага проведения услуга<br>МО оказания<br>огделение:<br>врач:<br>услуга:<br>рколога<br>рколога<br>Рекомендации:<br>Принечание:<br>ИСход обращения:                                                                                                    | следований<br>и. пос<br>ГБУЗ<br>ГБУЗ<br>(Тере<br>ргоfтт<br>Кратн<br>(200.0<br>Основной | , оказанных в д<br>ещению услуга<br>2025 то<br>токндт<br>кова Виктория Лет<br>ed_nar<br>вость: 1 Кол-во<br>уст:                    | цругой МО<br>В<br>В<br>В<br>М<br>Ч<br>Ч<br>Ч<br>Ч<br>С<br>С<br>С<br>С<br>С<br>С<br>С<br>С<br>С<br>С<br>С<br>С<br>С<br>С<br>С                          | ид посещения:<br>ид оплаты:<br>есто приема:<br>ель посещения:<br>руппа диспансерн<br>чета:<br>Первичное посещ<br>Включать в реестр<br>лючение по МО:<br>4азначено лечени<br>ультат обращения:       | по 1                                    | 5 записей стр. 1 и<br>Отнена<br>оснотр взрослого насе<br>дства граждан<br>иклиника<br>анцинский оснотр                                           |
|        | недоснотра Услуги н<br>ры специалистов и лаб. и<br>Добавить услугу<br>Тип<br>Посещение<br>Посещение<br>Докунент<br>Посещение<br>Посещение                         | teдоснотра За<br>tccлeдования<br>Массовая<br>kog<br>profmed_psh<br>profmed_ter<br>profmed_ter<br>profmed_nar                                                                                                    | Связать с выбранныни<br>ключение Оплать<br>запись Массс<br>Ваключения<br>Заключения<br>Заключения<br>Заключения<br>Заключения                                                                                                    | Добавить услугу, оказ<br>Печатные форм<br>эвая запись в другое М<br>ние услуги<br>е врача психиатра<br>е врача психиатра<br>е врача терапевта<br>е врача психиатра-нај                                            | аанную ранее в другой МО<br>ван Докунты<br>Ввод результатов ис<br>Запись принадлежит:<br>Дата проведения услуги<br>МО оказания<br>огделение:<br>врач:<br>утстики в ори<br>диаг проведения услуги<br>МО оказания<br>огделение:<br>врач:<br>услуга:<br>рколога<br>рколога<br>рконоса<br>Магноз МКБ:<br>Тип диагноза<br>Реконендации:<br>Принечание:<br>МС усда направлен: | следований<br>и: 0.03<br>ГБУЗ<br>Гере<br>ргогл<br>Кратн<br>200.0<br>Основной           | , оказанных в д<br>ещению ○ услуг<br>2025 тт<br>ТОКНД"<br>сова Виктория Лет<br>ed_nar<br>ed_nar<br>ость: 1 Кол-во<br>уЕТ:          | Lpyroй MO                                                                                                    | ид посещения:<br>ид оплаты:<br>его приена:<br>ель посещения:<br>руппа диспансерни<br>нега:<br>Первичное посещ<br>Включать в реестр<br>глючение по МО:<br>назначено лечени<br>ультат обращения:      | по 1                                    | 5 записей стр. 1 и<br>Отнена<br>і и Полиника<br>цаснотр взрослого насе<br>цаснотр взрослого насе<br>цицинский оснотр                             |
| ла і   | недоснотра Услуги н<br>ры специалистов и лаб. и<br>Добавить услугу<br>Тип<br>Посещение<br>Посещение<br>Посещение<br>Посещение<br>Посещение                        | аедоснотра За<br>tccлeдования<br>Массовая<br>код<br>profmed_psih<br>profmed_psih<br>profmed_ter<br>profmed_nar                                                                                                    | Связать с выбранными<br>ключение Оплать<br>запись Массс<br>Наименован<br>заключения<br>Заключения<br>Заключения<br>Заключения<br>Заключения                                                                                                    | Добавить услугу, оказ<br>Печатные форм<br>звая запись в другое М<br>ние услуги<br>е врача психиатра<br>е врача психиатра<br>е врача псрапевта<br>е врача психиатра нај                                            | азниую ранее в другой МО<br>ва Докученты<br>Ввод результатов ис<br>Запись принадлежит:<br>Дата проведения услуг<br>МО оказания:<br>отделение:<br>врач:<br>уготяин в ори<br>Диагноза МКБ:<br>Тип диагноза:<br>Реколендации:<br>Принечание:<br>МС ход обращения:<br>МО худа направлен:                                                                                    | следований<br>и. пос<br>10.03<br>ГБУЗ<br>Гтере<br>ргоfm<br>Кратн<br>200.0<br>Основной  | , оказанных в д<br>ещению ○ услуг<br>2025 тт<br>ТОКНД"<br>кова Виктория Лет<br>ed_nar<br>ed_nar<br>ость: 1 Кол-во<br>ует:          | ругой MO<br>B<br>B<br>M<br>M<br>H<br>H<br>H<br>G<br>H<br>G<br>H<br>G<br>H<br>G<br>H<br>G<br>H<br>G<br>H<br>H<br>H<br>H                                | ид посещения:<br>ид оплаты:<br>есто приена:<br>ель посещения<br>ель посещения<br>ета:<br>Первичное посещ<br>(Включать в реестр<br>азначено лечени<br>ультат обращения:<br>въ направления:           | по 1                                    | 5 записей стр. 1 и<br>Отнена<br>і С П<br>цоснотр взрослого насе<br>дотва граждан<br>цицинский осмотр<br>продолжено                               |

3.2.3. Оказывается услуга profmed\_psih, которая в данном случае оказывается врачом психиатром в карте медосмотра

|   | Добавить услугу | Массовая запись | Массовая запись в другое МО                                  | Проверить ранее оказанные услуги    | Информир. согласия и отказы           | Связать с ус                                                                                             | лугами Н | аправление на | исследование | Маршрутизация и отклонения       |                 |
|---|-----------------|-----------------|--------------------------------------------------------------|-------------------------------------|---------------------------------------|----------------------------------------------------------------------------------------------------|----------|---------------|--------------|----------------------------------|-----------------|
|   |                 |                 |                                                              |                                     |                                       |                                                                                                    |          |               | 💽 🚊 🏐 Прос   | филь 👿 Показать фильтр — 🍸 Найть | 🐾 Очистить филь |
| 2 | Тип             | Код             | Наименование услуги                                          |                                     |                                       | Статус                                                                                                   | Принять  |               | Заключение   | Дата оказания                    |                 |
|   | Посещение       | profmed_psih    | Заключение врача психиатра                                   |                                     |                                       | Записать                                                                                                 | Принять  |               |              |                                  |                 |
|   | Посещение       | profmed_oft     | Заключение врача офтальнолога                                |                                     |                                       | Записать                                                                                                 | принять  |               |              |                                  |                 |
|   | Докунент        | WEAPON_NARK     | Медицинское заключение об отсуте<br>вещесто и их нетаболитов | твии в организие человека наркотиче | <del>ских средсть, психотропных</del> | <u>Зачтена услугой</u><br>о <del>казанной ранее в</del><br><del>другон МО(ГБУЗ</del><br><u>«ТОКНД"</u> ) | 1        |               |              | 06.03.2025                       |                 |
|   | Посещение       | profmed_ter     | Заключение врача терапевта                                   |                                     |                                       | Записать                                                                                                 | Принять  |               |              |                                  |                 |
|   | Посещение       | profmed_nar     | <del>Заключение врача психнатра нарко</del>                  | лога                                |                                       | Зачтена услугой<br>оказанной ранее-в<br>другон МО(ГБУЗ<br>"ТОКНД")                                       | 1        |               | Здоров       | <del>10.03.2025</del>            | ø               |

| обавление приема : С                                                                                                    |                                                                                                    |                                                                                                    |                                                                                                    |                                                                                       |                                                  |                                             |                                       |                   |                              |                                   |                                                                                                    |
|----------------------------------------------------------------------------------------------------|----------------------------------------------------------------------------------------------------|----------------------------------------------------------------------------------------------------|----------------------------------------------------------------------------------------------------|---------------------------------------------------------------------------------------|--------------------------------------------------|---------------------------------------------|---------------------------------------|-------------------|------------------------------|-----------------------------------|----------------------------------------------------------------------------------------------------|
|                                                                                                    |                                                                                                    |                                                                                                    | 1                                                                                                    |                                                                                       |                                                  |                                             |                                       |                   |                              |                                   |                                                                                                    |
| Основное Врач                                                                                                    | ч:                                                                                                    | Пучков Алекса                                                                                                    | ндр Николаевич                                                                                                    | 1                                                                                     |                                                  |                                             |                                       |                   |                              |                                   | Основное                                                                                                    |
| Доп.Услуги Услу                                                                                                    | уга:                                                                                                    | Заключение вра                                                                                                    | ача психиатра                                                                                                    |                                                                                       |                                                  |                                             |                                       |                   |                              |                                   | История                                                                                                    |
| Виды оплат Случ                                                                                                    | чай заболевания:                                                                                                    | Профосмотр 25                                                                                                    | 5.03.2025 Смен                                                                                                    | ить                                                                                   |                                                  |                                             |                                       |                   |                              |                                   | <i>у</i> <u>Прививки</u>                                                                                                    |
| Сост                                                                                                    | тояние случая:                                                                                                    | Открыт 25.03.2                                                                                                    | 2025                                                                                                    |                                                                                       |                                                  |                                             |                                       |                   |                              |                                   | Флюоротек                                                                                                    |
| Объективно/Жалобы 🚺                                                                                                    | Диагноз Зак.                                                                                                    | лючение по про                                                                                                    | тивопоказаниям                                                                                                    | к владению оружи                                                                      | ем Стат.данные                                   | Направления (                               | Отчеты Документы                      |                   |                              |                                   | 🃝 <u>Инф.согла</u>                                                                                                    |
| СНОВНОЙ ДИАГНОЗ                                                                                                    |                                                                                                    |                                                                                                    |                                                                                                    |                                                                                       |                                                  |                                             |                                       |                   |                              |                                   | Направления                                                                                                    |
| Kon MK5:                                                                                                    | Расшифровка диагн                                                                                                    | 103а (можно                                                                                                    |                                                                                                    |                                                                                       | ний                                              |                                             |                                       |                   |                              |                                   | Избранное                                                                                                    |
| 200.0                                                                                                    | дописывать) ( <u>Редак</u>                                                                                                    | тировать)                                                                                                    | <u> </u>                                                                                                    |                                                                                       |                                                  |                                             |                                       |                   |                              |                                   | Аллергоанамн                                                                                                    |
|                                                                                                    |                                                                                                    |                                                                                                    |                                                                                                    | · · · · · · · · · · · · · · · · · · ·                                                 |                                                  |                                             |                                       |                   |                              |                                   | <u>Листки</u><br>нетрудоспособ                                                                                                    |
|                                                                                                    |                                                                                                    |                                                                                                    |                                                                                                    |                                                                                       |                                                  |                                             |                                       |                   |                              |                                   | Результаты исс                                                                                                    |
|                                                                                                    |                                                                                                    | <b>B</b>                                                                                                    |                                                                                                    |                                                                                       |                                                  |                                             |                                       |                   |                              |                                   | Контрольные к                                                                                                    |
|                                                                                                    |                                                                                                    |                                                                                                    |                                                                                                    |                                                                                       |                                                  |                                             |                                       |                   |                              |                                   | наблюдения                                                                                                    |
|                                                                                                    |                                                                                                    |                                                                                                    |                                                                                                    |                                                                                       |                                                  |                                             |                                       |                   |                              |                                   | Просмотр реце                                                                                                    |
|                                                                                                    |                                                                                                    |                                                                                                    |                                                                                                    |                                                                                       |                                                  |                                             |                                       |                   |                              |                                   | Коммерческий                                                                                                    |
|                                                                                                    |                                                                                                    |                                                                                                    |                                                                                                    |                                                                                       |                                                  |                                             |                                       |                   |                              |                                   | Медосмотры                                                                                                    |
|                                                                                                    |                                                                                                    |                                                                                                    |                                                                                                    |                                                                                       |                                                  |                                             |                                       |                   |                              |                                   | Направление                                                                                                    |
|                                                                                                    |                                                                                                    |                                                                                                    |                                                                                                    |                                                                                       |                                                  |                                             |                                       |                   |                              |                                   | Паллиативная                                                                                                    |
|                                                                                                    |                                                                                                    |                                                                                                    |                                                                                                    |                                                                                       |                                                  |                                             |                                       |                   |                              |                                   | Нозологически                                                                                                    |
|                                                                                                    |                                                                                                    |                                                                                                    |                                                                                                    |                                                                                       |                                                  |                                             |                                       |                   |                              |                                   | Экстренные из                                                                                                    |
| Диспансерный учет *: Г                                                                                                    | Группа здоровья :                                                                                                    |                                                                                                    |                                                                                                    | ,                                                                                     |                                                  |                                             |                                       |                   |                              |                                   | Рекомендации                                                                                                    |
|                                                                                                    |                                                                                                    | -                                                                                                    |                                                                                                    |                                                                                       |                                                  |                                             |                                       |                   |                              |                                   | Сигнальная ин                                                                                                    |
| Является явкой по Д-уч                                                                                                    | чету                                                                                                    |                                                                                                    |                                                                                                    |                                                                                       |                                                  |                                             |                                       |                   |                              |                                   | Заполнить при                                                                                                    |
| Вид травмы: В                                                                                                    | Внешняя причина:                                                                                                    | Часов                                                                                                    | после травмы:                                                                                                    | Выявлен в ЛПУ:                                                                        |                                                  |                                             |                                       |                   |                              |                                   | по шаблону                                                                                                    |
|                                                                                                    |                                                                                                    |                                                                                                    |                                                                                                    |                                                                                       |                                                  |                                             |                                       |                   |                              |                                   | поистории                                                                                                    |
|                                                                                                    |                                                                                                    |                                                                                                    |                                                                                                    |                                                                                       |                                                  |                                             |                                       |                   |                              |                                   | Champabaler                                                                                                    |
| едосмотра Услуги ме<br>и специалистов и лаб. ис                                                                                                    | иедосмотра Заки<br>исследования                                                                                                    | лючение Опл                                                                                                    | паты Печатны                                                                                                    | іе формы 🗌 Докумен                                                                    | пы                                               |                                             | Сохра                                 | нить в шаблон: И  | 19 шаблона                   | / Применить                       | Сохранить                                                                                                    |
| едосмотра Услуги не<br>и специалистов и лаб. ис<br>Добавить услугу                                                                                                    | недосмотра Закл<br>исследования<br>Массовая за                                                                                                    | лючение Опл<br>апись Ма                                                                                                    | паты Печатны<br>ассовая запись в др                                                                                         | ие формы Докумен<br>зугое МО Проверить                                                | иты<br>ранее оказанные услуг                     | и] (Инфорнир. согласия                      | Сохра                                 | нить в шаблон: И  | ия шаблона<br>Направление на | Применить                         | Сохранить                                                                                                    |
| едоснотра Услуги не<br>и специалистов и лаб. ис<br>Добавить услугу<br>обавление приема :                                                                                                    | иедосмотра Закл<br>исследования<br>Массовая за                                                                                                    | лючение Опл<br>апись Ма                                                                                                    | паты Печатны<br>ассовая запись в др                                                                                         | ие формы Докумен<br>аугое МО Проверить                                                | яты<br>ранее оказанные услуг                     | и ] Информир. согласия                      | Ссхра<br>я и отказы ] Связ            | нить в шаблон: И  | ия шаблона                   | Орименить                         | Сохранить                                                                                                    |
| едоснотра Услуги не<br>о специалистов и лаб. ис<br>Добавить услугу<br>обавление приема :                                                                                                    | ледосмотра Закл<br>исследования<br>Массовая за                                                                                                    | лючение Опл<br>апись Ма                                                                                                    | паты Печатны<br>ассовая запись в др                                                                                         | іе форны Докумен<br>Эугое МО    Проверить                                             | яты<br>ранее оказанные услуг                     | и   Информир. согласия                      | □Сохра<br>я и отказы ] Сеез           | нить в шаблон: И  | ия шаблона<br>Направление на | Применить                         | Сохранить                                                                                                    |
| едосмотра Услуги ни<br>ы специалистов и лаб. ис<br>Добавить услугу )<br>обавление приема :<br>Основное Вра<br>Доп Услуги УСП                                                                                                    | недоснотра Закл<br>исследования<br>Массовая за<br>мач:<br>лига:                                                                                                    | лючение Опл<br>апись Ма<br>Пучков Алекса<br>Заключение в                                                                        | паты Печатны<br>ассовая запись в др<br>ан др Николаевич                                                                     | іе формы Докумен<br>Эугое МО Проверить<br>Ч                                           | яты )                                            | и   Информир. согласия                      | Сохра<br>я и отказы ] Связ            | нить в шаблон: [И | ия шаблона                   | С Применить                       | Сохранить<br>сохранить<br>ошругизация и откл<br>Основное<br>П История                                                                                                    |
| едоснотра Услуги на<br>ы специалистов и лаб. ис<br>Добавить услугу<br>Обавление приема :<br>Основное Вра<br>ДопУслуги Вра                                                                                                    | недоснотра Закл<br>исследования<br>Массовая за<br>мач:<br>луга:<br>пуга:                                                                                                    | лючение Опл<br>апись Ма<br>Пучков Алекса<br>Заключение вр<br>Профосиотр 2                                                       | паты Печатны<br>ассовая запись в др<br>андр Николаевич<br>рача психиатра<br>5.03.2025 Снег                                  | іе формы Докумен<br>зугое МО Проверить<br>ч                                           | аты                                              | и   Информир. согласия                      | Ссхра<br>я и отказы ] Связ            | нить в шаблон: И  | ия шаблона                   | Орименить                         | Сохранить<br>жирутизация и откл<br>Основное<br>История<br>Примики                                                                                                    |
| едоснотра Услуги им<br>ы специалистов и лаб ис<br>Добавить услугу<br>обавление приема :<br>Основное Вра<br>Доп.Услуги Усл<br>Виды оплат Слу<br>Сос                                                                                                    | недоснотра Зак.<br>ICСледования<br>Массовая за<br>лач:<br>лута:<br>пучай заболевания:<br>стояние случая:                                                                                                    | лючение Опл<br>апись Ма<br>Пучков Алекса<br>Заключение в<br>Профоснотр 2 5.03.                                                  | паты Печатны<br>ассовая запись в др<br>ан др Николаевич<br>рача психиатра<br>2025 Снея<br>2025                              | не форны // Докумен<br>зугое МО  / Проверить<br>ч                                     | иты                                              | и   Информир. согласия                      | ⊂ Сохра<br>я и отказы ] Сеез          | нить в шаблон: И  | ия шаблона                   | Применить исследование Мар        | Сохранить Сохранить Сохранить Сохранить Сохранить Сохранить Сохраните Сохраните С                                                                                                    |
| едоснотра Услуги ни<br>ы специалистов и лаб. ис<br>Добавление приема :<br>Основное Вра<br>Доп.Услуги Усл.<br>Виды оплат Сос<br>Объективно/Жалобы                                                                                                    | недоснотра Зак.<br>исследования<br>Массовая за<br>нач:<br>ича:<br>учай заболевания:<br>ктояние случая<br>Диагноа<br>Заболевания:<br>Диагноа<br>Зак.<br>зак.<br>з<br>з<br>з<br>з<br>з<br>з<br>з<br>з | лючение Опл<br>апись Ма<br>Пучков Алексе<br>Заключение вр<br>Профоснотр 2<br>Орофоснотр 2<br>Сключение по прот                  | ааты Печатны<br>ассовая запись в др<br>ан др Николаевич<br>рача психиатра<br>25 03.2025 Снен<br>2025                        | ие формы 🔪 Докумен<br>зулое МО 🗍 Проверить<br>ч<br>нить<br>паденико оржием            | ты<br>ранее оказанные услуг<br>Стат данные На    | и Информир. согласия                        | Сохра<br>я и отказы ] Сваз            | нить в шаблон: И  | ия шаблона                   | Применить<br>исследование Мар<br> | Сохранить<br>хирутизация и откл<br>Основное<br>История<br>Поиники<br>В Флеротек<br>У Инф.согла                                                                                                    |
| едоснотра Услуги на<br>ы специалистов и лаб. ис<br>Добавить услугу<br>Юбавление приема<br>Доп.Услуги<br>Виды оплат<br>Спу<br>Собъективно/Халобом<br>Объективно/Халобом                                                                                                    | недоснотра Закл<br>исследования<br>Массовая за<br>мач:<br>луга:<br>путай заболевания:<br>стояние случая<br>Диагноз За                                                                                                    | лючение Опл<br>апись Ма<br>Пучков Алекса<br>Заключение вр<br>Профоснотр 2<br>Открыт 25.03 ;<br>Ключение по прот                 | ататы Печатны<br>ассовая запись в др<br>ан др Николаевич<br>рача психнатра<br>25 03.2025 Снег<br>2025<br>ивопоказаниян к в/ | не формы Докумен<br>зугое МО Проверить<br>ч<br>нить<br>падению оружнем                | тты<br>ранее оказанные услуя<br>Стат.данные На   | и Информир. согласия<br>правления 🔨 Отчеты  | Сохра<br>я и отказы Ссяз              | нить в шаблон: 🕅  | ія шаблона<br>Направление на | исследование Мар                  | Сохранить Сохранить С                                                                                                    |
| едоснотра Услуги ме<br>ы специалистов и лаб. ис<br>Добавить услугу<br>обавление приема :<br>Основное Вра<br>Доп.Услуги Услуг<br>Виды оплат Спу<br>Сос<br>Объективно/Жалобы<br>Заключение:                                                                                                    | недоснатра Закла<br>несследования<br>Массова за<br>мач:<br>луга:<br>стояние случая:<br>Диатноз За<br>азания к влалению и                                                                                                    | лючение Опл<br>апись Ма<br>Пучков Алексс<br>Заключение в<br>Профоснотр 2<br>Открыт 25.03.3<br>ключение по прот                  | ааты Печатны<br>ассовая запись в др<br>ан др Николаевич<br>рача псиматра<br>25 03 2025 Смен<br>2025<br>ивопоказаниян к вл   | іе форны Докумен<br>зугое МО Проверить<br>ч<br>нить<br>ладению оружием                | иты<br>ранее оказанные услуи<br>Стат.данные / На | и Информир. согласия<br>правления 🔨 Отчеты  | Сохра<br>я и отказы Связ<br>документы | нить в шаблон: 🕅  | ія шаблона                   | исследование Мар                  | Сохранить<br>хирутизация и откл<br>Основное<br>История<br>Лицьсоглан<br>Чицьсоглан<br>Чицьсоглан<br>Чицьсоглан<br>Чицьсоглан<br>Чицьсоглан                                                                                                    |
| едосногра Услуги ме<br>ы специалистов и лаб. ис<br>Добавить услугу<br>обавление приема :<br>Основное Вра<br>Доп.Услуги Усл<br>Виды оплат Слу<br>Сос<br>Объективно/Жалобы<br>Заключение:<br>Огсусствуют противопока                                                                                                    | недосмотра Зак.<br>несследования Массовая за<br>массовая за<br>массовая за                                                                                                    | лючение Опл<br>апись Ма<br>Пучков Алексс<br>Заключение вр<br>Профоснотр 2<br>Открыт 25.03.<br>ключение по проти                 | ааты Печатны<br>ассовая запись в др<br>ан др Николаеции<br>рача психнатра<br>25 03.2025 Снег<br>2025<br>ивопоказаниян к вл  | ие формы // Докумен<br>зулое МО // Проверить<br>ч<br>нить<br>паденико оружием         | яты<br>ранее оказанные услуя<br>Стат.данные \ На | и Информир. согласия<br>правления 🔨 Отчеты  | Сохра<br>я и отказы ) Связ            | нить в шаблон. И  | ія шаблона<br>Направление на | исследование Мар                  | Сохранить<br>жирутизация и откл<br>Основное<br>История<br>Основное<br>История<br>Фисковное<br>История<br>Маросотек<br>У Инф.согла<br>Направления<br>Историяния<br>Аллеогозаналні                                                                                                    |
| едосногра Услуги не<br>ы специалистов и лаб. ис<br>Добавить услугу<br>обавление приема :<br>Основное Вра<br>Доп.Услуги<br>Виды оплат Сос<br>Объективно/Жалобы<br>Заключение:<br>Отсутствуют противопока<br>Серия:                                                                                                    | недоснотра Закла<br>сисследования<br>Массовая за<br>учач :<br>луга :<br>учай заболевания:<br>сотояние слочае<br>диатноз За<br>зазания к владению о<br>Номер:<br>1000641                                                                                                    | лючение Опл<br>апись Ма<br>Пучков Алексса<br>Заключение вр<br>Проф оскогр 2<br>Открыт 25.03 .<br>открыт 25.03 .                 | ааты Печатны<br>ассовая запись в др<br>ан др Николаевич<br>рача психнатра<br>2025 Снег<br>2025 ивопоказаниян к вл           | ие формы // Докумен<br>зугое МО // Проверить<br>ч<br>ч<br>нить //<br>паденико оружиен | яты<br>ранее оказанные услуя<br>Стат.данные На   | и Информир. согласия<br>правления Отчеты    | Сохра<br>я и отказы ) Связ            | нить в шаблон. И  | ия шаблона<br>Направление на | исследование Мар                  | Сохранить<br>жирутизация и откл<br>Основное<br>У Польники<br>Флоролтек<br>У Инф. согла<br>Напровления<br>Избранное<br>Аллеегсанални<br>Мибралнос                                                                                                    |
| едосногра Услуги ни<br>и специалистов и лаб. ис<br>Добавить услугу<br>обавление приема :<br>Основное Вра<br>Доп.Услуги Усл<br>Виды оплат Слу<br>Сос<br>Объективно/Жалобы<br>Заключение:<br>Отсутствуют противопока<br>Серия:<br>2825<br>Дата справки:                                                                          | недоснотра Заки<br>асследования<br>Массовая за<br>зач:<br>луга:<br>учай заболевания:<br>стояние случая<br>Диагноз Заа<br>зазания к владению о<br>Нонер:<br>[1000641]                                                                                                    | лючение Опл<br>апись Ма<br>Пучков Алексс<br>Заключение вр<br>Профоснотр 2<br>Открыт 25:03 ;<br>Ключение по прото<br>оружиен с   | ааты Печатны<br>ассовая запись в др<br>ан др Никол аевич<br>рача псизнатра<br>25 03 2025 Снев<br>2025<br>ивопоказаниян к вл | не формы Докумен<br>зулое МО Проверить<br>ч<br>нить<br>падению оружиен                | ты<br>ранее оказанные услуя<br>Стат. Данные На   | и Инфорнир согласия<br>правления Л Огчеты   | Сохра                                 | нить в шаблон: И  | ия шаблона<br>Направление на | исследование Мар                  | Сохранить Сохранить Сохранить Сохранить Сохранить Сохранить Сохранить Сохранить Сохранить Сохранить Сохранито Сохранито Сохранито Сохранито Сохранито Сохранито Сохранито Сохранито Сохранито Сохранито Сохранита изгрудел сохранить изгрудел сохранить сохранить сохранить сохранить сохранить сохранить Сохранить Сохрани                                                                                                    |
| едоснотра Услуги на<br>а специалистов и лаб. ис<br>Добавить услугу<br>обавление приема :<br>Основное Вра<br>Доп Услуги Усл<br>Виды оплат Сту<br>Сос<br>Объективно/Жалобы<br>Заключение:<br>Остустствуют противопока<br>Серия:<br>2825<br>Дата справки:<br>28 03.2025                                                           | недоснотра Закл<br>аксследования<br>Массовя за<br>мач:<br>лучай заболевания:<br>стояние случая<br>Диатноа Заа<br>азания к владению с<br>Номер:<br>10006411                                                                                                    | лючение Опл<br>апись Ма<br>Пучков Алекса<br>Заключение вр<br>Профоснотр 2<br>Открыт 25.03.3<br>сружиен со прот                  | ааты Печатны<br>ассовая запись в др<br>ан др Николаевич<br>рача псизнатра<br>25.03.2025 Снег<br>2025<br>иеопоказаниян к вл  | не формы Докумен<br>зугае МО Проверить<br>ч<br>нить<br>падению оружнен                | тты<br>ранее оказанные услуи<br>Стат.данные На   | и Информир. согласия<br>правления 🔨 Отчеты  | Сохра                                 | нить в шаблон: И  | ія шаблона                   | исследование Мар                  | Сохранить<br>жирутизация и откл<br>Основное<br>Систовнае<br>Систовнае<br>Си                                     |
| едоснотра Услуги им<br>и специалистов и лаб. ис<br>Добавить услугу<br>обавление приема :<br>Основное Вра<br>Доп Услуги Усл.<br>Виды оплат Спу<br>Сос<br>Объективно/Жалобы<br>Заключение:<br>Отсутствуют противопока<br>Серия:<br>2825<br>Дата справки:<br>25.03.2025 [m]                                                       | недоснатра Закл<br>исследования<br>Массовая за<br>иач:<br>луга:<br>цучай заболевания:<br>стояние случая:<br>Диатноз За<br>наания к владению о<br>Номер:<br>[1000641]                                                                                                    | лючение Опл<br>апись Ма<br>Пучков Алексс<br>Заключение в<br>Профоснотр 2<br>Открыт 25.03.3<br>ключение по прот                  | ааты Печатны<br>ассовая запись в др<br>ан др Николаевич<br>рача псизиатра<br>25 03 2025 Сисе<br>2025<br>июпоказаниян к вл   | ие формы Докумен<br>зулое МО Проверить<br>ч<br>нить<br>падению оружием                | яты<br>ранее оказанные услуг<br>Стат.данные \ На | и Информир. согласия<br>правления 🔨 Отчеты  | Сохра                                 | нить в шаблон: И  | ія шаблона                   | исследование Мар                  | Сохранить<br>жирутизация и откл<br>Основное<br>Сосновное<br>Со                                     |
| едосногра Услуги ни<br>и спецмалистов и лаб. ис<br>Добавить услугу<br>обавление приема :<br>Основное Вра<br>Доп Услуги Усл<br>Виды оплат Спу<br>Сос<br>Объективно/Жалобы<br>Заключение:<br>Отсутствуот противопока<br>Серия:<br>2625<br>Дата справки:<br>25.03.2025                                                            | аедосногра Закл<br>соследования<br>Массовая за<br>узач:<br>учай забослучая:<br>Диатноз За<br>зазаниях владению о<br>Нокер:<br>[1000641]                                                                                                    | лючение Опл<br>апись Ма<br>Пучков Алекса<br>Заключение вр<br>Профоснотр 2<br>Открыт 25.03 :<br>сткрыт 25.03 :<br>сткрыт 25.03 : | ааты Печатны<br>ассовая запись в др<br>ан др Николаесич<br>за психиатра<br>25 03.2025 Снег<br>2025<br>ивопоказаниян к вл    | ие формы Докумен<br>зулое МО Проверить<br>ч<br>нить<br>падению оружием                | яты<br>ранее оказанные услуя<br>Стат.данные \ На | и Информир. согласия<br>правления 🔨 Огчеты  | Сохра<br>ям отказы ) Связ             | нить в шаблон. И  | ня шаблона<br>Направление на | исследование Мар                  | Сохранить<br>жирутизация и откл<br>Основное<br>Мстория<br>Сновное<br>Мстория<br>Маторите<br>Инф.согла<br>Направления<br>Инф.согла<br>Направления<br>Инф.согла<br>Сокранное<br>Сокранное<br>Сокрание<br>Сокрание<br>Сокран   |
| едосногра Услуги на<br>и спецмалистов и лаб. ис<br>Добавить услугу<br>обавление приема :<br>Основное Вра<br>Доп.Услуги Виды<br>Ол.Услуги Виды оплат<br>Сос<br>Объективно/Жалобы<br>Заключение:<br>Отсутствуют противопока<br>Серия:<br>2225<br>Дата справки:<br>25.03.2025 [10]                                                | недоснатра Зак.<br>асследования<br>Массовая за<br>мач:<br>лучай заболевания.<br>стояние случая:<br>Диатноз За<br>азания к владению о<br>Нонер:<br>[1000641]                                                                                                    | лючение Опл<br>апись Ма<br>Пучков Алекса<br>Заключение вр<br>Профоснотр 2<br>Открыт 25:03 ;<br>Ключение по проти<br>эружиен     | ааты Печатны<br>ассовая запись в др<br>ан др Никол аевич<br>рача псизнатра<br>25 03 2025 Снев<br>2025<br>ивопоказаниян к вл | не формы Докумен<br>зулае МО Проверить<br>ч<br>нить<br>падению оружиен                | тты<br>ранее оказанные услуя<br>Стат. Данные На  | и Инфорнир согласия<br>правления \ Отчеты   | Сохра                                 | нить в шаблон: и  | ия шаблона<br>Направление на | исследование Мар                  | Сохранить<br>жирутизация и откл<br>Основное<br>У Цстория<br>У Цстория<br>Избранное<br>Аллеегсаналн:<br>Натровления<br>Избранное<br>Скоторание<br>Скоторание                                                                       |
| едоснотра Услуги на<br>а специалистов и лаб. ис<br>Добавить услугу<br>обавление приема :<br>Основное Вра<br>Доп.Услуги Услуги<br>Виды оплат Сту<br>Виды оплат Сту<br>Собъективно/Жалобы<br>Заключение:<br>Остустствуют противопока<br>Серия:<br>28.25<br>Дата справки:<br>25.03.2025                                           | недоснотра Заки<br>асселедования<br>Массовая за<br>зач:<br>лучай заболевания:<br>стояние случая:<br>Диатноз Заа<br>нонер:<br>1000641]                                                                                                    | лючение Опл<br>апись Ма<br>Пучков Алекса<br>Заключение вр<br>Профоснотр 2<br>Открыт 25.03.3<br>Ключение по прото<br>оружиен с   | ааты Печатны<br>ассовая запись в др<br>ан др Николаевич<br>рача псиматра<br>25.03.2025 Снее<br>2025<br>иеопоказаниян к вл   | не формы Докумен<br>зулое МО Проверить<br>ч<br>нить<br>падению оружиен                | ты<br>ранее оказанные услуя<br>Стат.дамные На    | и Информир согласия<br>правления \Отчеты    | Сохра                                 | нить в шаблон: и  | я шаблона<br>Направление на  | исследование Мар                  | Сояранить<br>ящрутизация и откл<br>основное<br>Ссновное<br>Ситория<br>Лаграное<br>Аллеетсананн<br>Избранное<br>Аллеетсананн<br>Избранное<br>Аллеетсананн<br>Избранное<br>Аллеетсананн<br>Избранное<br>Аллеетсананн<br>Избранное<br>Аллеетсананн<br>Избранное<br>Аллеетсананн<br>Избранное<br>Аллеетсананн<br>Избранное<br>Аллеетсананн<br>Избранное<br>Аллеетсананн<br>Избраное<br>Аллеетсананн<br>Избраное<br>Аллеетсананн<br>Избраное<br>Аллеетсананн<br>Избраное<br>Сонтораецескай<br>Контораецескай<br>Сонтораецескай<br>Контораецескай<br>Сонтораецескай<br>Контораецескай<br>Сонтораецескай<br>Сонтор                                                                                                    |
| едоснотра Услуги и<br>и специалистов и лаб. ис<br>Добавить услугу<br>обавление приема :<br>Основное Вра<br>Дол Услуги И<br>Виды оплат Слу<br>Сос<br>Объективно/Жалобы<br>Заключение:<br>Отсутствуют прогиволока<br>Серия:<br>2825<br>Дата справки:<br>25.03.2025 []]]                                                          | недоснотра Закл<br>асселедования<br>массовя за<br>мач:<br>луча:<br>луча:<br>диагноз За<br>азания к владению с<br>Новер:<br>10006411                                                                                                    | лючение Опл<br>апись Ма<br>Пучков Алексс<br>Заключение вр<br>Профоснотр 2<br>Открыт 25.03.3<br>служиен со прот                  | ааты Печатны<br>ассовая запись в др<br>ан др Николаевич<br>рача псизнатра<br>25.03.2025 Сне<br>2025<br>иеопоказаниян к вл   | не форны Докумен<br>зугое МО Прокерить<br>ч<br>нить<br>ладению оружием                | лты<br>ранее оказанные уСлуг<br>Стат.данные На   | и) Информир. согласия<br>правления 🔨 Отчеты | Сохра                                 | нить в шаблон: И  | ія шаблона                   | исследование Мар                  | Сохранить<br>жирутизация и откл<br>Основное<br>Систовное<br>Систовнае<br>Систовнае<br>Си                                     |
| едоснотра Услуги и<br>и специалистов и лаб. ис<br>Добавить услугу<br>обавление приема :<br>Основное Вра<br>Доп Услуги Усл.<br>Виды оплат Спу<br>Сос<br>Объектиено/Жалобы<br>Заключение:<br>Отсутствуот противопока<br>Серия:<br>22.5<br>Дата справки:<br>25.03.2025                                                            | недоснотра Заки<br>сисследования<br>максовая за<br>макта<br>макта                                                                                               | лючение Опл<br>апись Ма<br>Пучков Алексс<br>Заключение в<br>Профоснотр 2<br>Открыт 25.03.3<br>ключение по прот                  | ааты Печатны<br>ассовая запись в др<br>ан др Николаесич<br>рача псиязатра<br>25.03.2025 Сисе<br>2025<br>иеопоказаниян к вл  | ие формы Докумен<br>зулое МО Проверить<br>ч<br>нить<br>падению оружием                | анее оказанные услуг<br>Стат.данные \ На         | и Информир. согласия<br>правления 🔨 Отчеты  | Сохра                                 | нить в шаблон: И  | ія шаблона<br>Направление на | исследование Мар                  | Сохранить<br>жирутизация и откл<br>Основное<br>У Истовия<br>Основное<br>У Истовия<br>Основное<br>У Инф. соглан<br>Натравления<br>Избранное<br>Аллев санални<br>Мибр. соглан<br>Сохивати и откл<br>Избраное<br>Сохивати и откл<br>Основное<br>Сохивания<br>Избраное<br>Сохивати и откл<br>Избраное<br>Сохивати и откл<br>Основное<br>Сохивати и откл<br>Основное<br>Сохивати и откл<br>Избраное<br>Сохивати и откл<br>Основное<br>Сохивати и откл<br>Основное<br>Сохивати и откл<br>Сохивати и откл<br>Сохив                                                                                                    |
| едосногра Услуги ни<br>и спецмалистов и лаб. ис<br>Добавить услугу<br>обавление приема :<br>Основное Вра<br>Доп Услуги Усл<br>Виды оплат Спу<br>Сос<br>Объективно/Жалобы<br>Заключение:<br>Отсуструот противопока<br>Серия:<br>22:25<br>Дата справки:<br>25.03.2025                                                            | недоснатра Закла<br>саследования<br>Массовая за<br>мач:<br>луга:<br>учай заболевания:<br>стояние случая:<br>диагноз За<br>азания к владению о<br>Нонер:<br>10006411                                                                                                    | лючение Опл<br>апись Ма<br>Пучков Алексс<br>Заключение вр<br>Профоснотр 2<br>Открыт 25.03 ;<br>Ключение по прот<br>эружиен      | ааты Печатны<br>ассовая запись в др<br>ан др Никол асеич<br>рача психнатра<br>25 03 2025 Снев<br>2025<br>ивопоказаниян к вл | не формы Докумен<br>зугае МО Проверить<br>ч<br>нить<br>паденико оружием               | тты<br>ранее оказанные услуи<br>Стат. Данные На  | и Инфорнир согласия<br>правления \Огчеты    | Сохра                                 | нить в шаблон: и  | ня шаблона<br>Направление на | исследование Мар                  | Сохранить<br>ирутизация и откл<br>ОСновное<br>История<br>Основное<br>История<br>Основное<br>История<br>Инф. согла<br>Направления<br>Инф. согла<br>Направления<br>История<br>Сохранное<br>Аллеетоганални<br>История<br>Поконтись<br>История<br>Поконтись<br>Контрасная<br>Поконтись<br>Контрасная<br>Поконтись<br>Контрасная<br>Поконтись<br>Контрасная<br>Поконтись<br>Контрасния<br>Поконтись<br>Контрасния<br>Поконтись<br>Контрасния<br>Поконтись<br>Контрасния<br>Поконтись<br>Контрасния<br>Поконтись<br>Контрасния<br>Поконтись<br>Контрасния<br>Поконтись<br>Контрасния<br>Контрасния<br>Сонтрасния<br>Сонтрасния<br>Сонтрас                                                               |
| едоснотра Услуги на<br>а специалистов и лаб. ис<br>Добавить услугу<br>обавление приема :<br>Основное Вра<br>Доп Услуги Усл<br>Виды оплат Спу<br>Виды оплат Спу<br>Собъетивно/Жалобы<br>Заключение:<br>Остустствуют противопока<br>Серия:<br>28 25<br>Дата справки:<br>25.03.2025                                               | недоснотра Зак.<br>асследования<br>Массовая за<br>мач:<br>луга:<br>учай заболевания:<br>стояние случая:<br>Днагноа Заа<br>азания к владению о<br>Нонер:<br>1000641                                                                                                    | лючение Опл<br>апись Ма<br>Пучков Алексс<br>Заключение вр<br>Профоснотр 2<br>Открыт 25.03.3<br>Ключение по прот                 | ааты Печатны<br>ассовая запись в др<br>ан др Никол аевич<br>рача псиматра<br>25 03 2025 Снев<br>2025<br>ивопоказаниян к вл  | не формы Докумен<br>зулое МО Проверить<br>ч<br>нить<br>падению оружиен                | ты<br>ранее оказанные услуя<br>Стат.данные На    | и Информир согласия<br>правления О Огчеты   | Сохра                                 | нить в шаблон: и  | я шаблона<br>Направление на  | исследование Мар                  | Сояранить<br>кирутизация и откл<br>Ссноеное<br>Ситоеное<br>Ситоеное<br>Ситоенае<br>Ситоенае<br>Сито |
| едоснотра Услуги на<br>а специалистов и лаб. ис<br>Добавить услугу<br>обавление приема :<br>Основное Вра<br>Доп Услуги У<br>Виды оплат Слу<br>Слу<br>Собъективно/Жалобы<br>Заключение:<br>Остустствую противопока<br>Остустствую противопока<br>Остустствую противопока<br>Остустствую противопока<br>Серия:<br>25.03.2025 гот | недоснотра Закла<br>аксследования<br>массовая за<br>мач:<br>лучай заболевания:<br>стояние случая:<br>Диатноа За<br>азания к владению с<br>Нонер:<br>1000641                                                                                                    | лючение Опл<br>апись Ма<br>Пучков Алексс<br>Заключение вр<br>Профоснотр 2<br>Открыт 25.03.3<br>открыт 25.03.3                   | ааты Печатны<br>ассовая запись в др<br>ан др Николаевич<br>рача псизнатра<br>25.03.2025 Снег<br>2025<br>иеопоказаниян к вл  | не форны Докумен<br>зугое МО Проверить<br>ч<br>нить<br>падению оружнем                | аны<br>ранее оказанные услу<br>Стат.данные На    | и Информир. согласия<br>правления 🔨 Отчеты  | Сохра                                 | нить в шаблон: и  | IS Шаблона                   | исследование Мар                  | Сохранить<br>жирутизация и откл<br>Основное<br>Систовное<br>Систовия<br>Систовия<br>Сис |
| едосмотра Услуги ме<br>ы специалистов и лаб. ис<br>Добавить услугу<br>обавление приема :<br>Основное Вра<br>Доп.Услуги Усл<br>Виды оплат Спу<br>Сос<br>Объективно/Жалобы<br>Заключение:<br>Огсустствуот противопока<br>Серия:<br>22:5<br>Дата справки:<br>25.03.2025                                                           | яедослотра Закл<br>сисследования<br>макт:<br>луга:<br>Диатноз За<br>азанияк кладению о<br>Номер:<br>[1000641]                                                                                                    | лючение Опл<br>апись Ма<br>Пучков Алексс<br>Заключение в<br>Профоснотр 2<br>Открыт 25.03.3<br>хлючение по прот                  | ааты Печатны<br>ассовая запись в др<br>ан др Николаевич<br>рача псиянатра<br>25 03 2025 Стен<br>2025<br>ивопоказаниян к вл  | ие формы Докумен<br>зулое МО Прокерить<br>ч<br>нить<br>падению оружием                | анее оказанные услуг<br>Стат.данные (На          | и Информир. согласия<br>правления 🔨 Отчеты  | Сохра                                 | нить в шаблон: и  | ія шаблона                   | исследование Мар                  | Сохранить<br>жирутизация и откл<br>Основное<br>У История<br>Сосновное<br>У История<br>Основное<br>У Инф. соглан<br>Избранное<br>Избранное<br>Аллев санални<br>Листим<br>Нетруластное<br>Сохитати неск<br>Аллев санални<br>Листим<br>Нетруластное<br>Сохитати неск<br>Аллев санални<br>Листим<br>Нетруластное<br>Сохитати неск<br>Аллев санални<br>Метруластное<br>Сохитати неск<br>Аллев санални<br>Метруластное<br>Сохитати неск<br>Аллев санални<br>Сохитати неск<br>Аллев санални<br>Сохитати неск<br>Сохитати неск<br>Сохитати неск<br>Сохитати неск<br>Сохитати неск<br>Сохитати на неск<br>Сохитати неск<br>Сохитати нес                                                                                                    |
| едосногра Услуги не<br>ы специалистов и лаб. ис<br>Добавить услугу<br>(обавление приема :<br>Основное Вра<br>Доп.Услуги Усл<br>Виды оплат Спу<br>Сос<br>Объективно/Жалобы<br>Заключение:<br>Отсустернот противопока<br>Серия<br>(225 )<br>Дата справки:<br>(25.03.2025 )                                                       | иедоснатра Закла<br>асследования<br>Массовая за<br>мач:<br>луга:<br>учай заболевания:<br>Словие случая:<br>азания к владению о<br>Ночер:<br>10006411                                                                                                    | лючение Опл<br>апись Ма<br>Пучков Алекса<br>Заключение вр<br>Профоснотр 2<br>Открыт 25.03 ;<br>ключение по прот<br>эружиен      | ааты Печатны<br>ассовая запись в др<br>ан др Никол асеич<br>рача психнатра<br>25 03 2025 Снев<br>2025<br>ивопоказаниян к вл | не формы Докумен<br>зугае МО Прокерить<br>ч<br>нить<br>паденико оружием               | тты<br>ранее оказанные услуи<br>Стат. Данные На  | и Инфорнир согласия<br>правления \ Огчеты   | Сохра                                 | нить в шаблон: и  | ня шаблона<br>Направление на | исследование Маг                  | Сохранить<br>жирутизация и откл<br>Основное<br>Сосновное<br>Со                                     |
| едоснотра Услуги не<br>ы специалистов и лаб. ис<br>Добавить услугу<br>(обавление приема :<br>Доп Услуги Усл.<br>Доп Услуги Усл.<br>Видыт оплат Сту<br>Сос<br>Объективно/Калобы<br>Заключение:<br>Отсустствуют противопока<br>Серия:<br>[25.03.2025]                                                                            | недоснотра Закл<br>асследования<br>Массовая за<br>мач:<br>лучай заболевания:<br>стояние случая:<br>диагноа Заа<br>азаения к владению о<br>Нонер:<br>10006411                                                                                                    | лючение Опл<br>апись Ма<br>Пучков Алексс<br>Заключение вр<br>Профоснотр 2<br>Открыт 25:03 :<br>открыт 25:03 :                   | ааты Печатны<br>ассовая запись в др<br>ан др Николаевич<br>рача псиматра<br>25 03 2025 Снее<br>2025<br>ивопоказаниян к вл   | не формы Докумен<br>зулое МО Проверить<br>ч<br>нить<br>падению оружиен                | тты<br>ранее оказанные услуи<br>Стат.данные На   | и Информир согласия<br>правления Огчеты     | Сохра                                 | нить в шаблон: и  | я шаблона                    | исследование Мар                  | Сояранить<br>жирутизация и откл<br>Ссноеное<br>Ссноеное<br>Ссноеное<br>Ссноеное<br>Систория<br>Соловное<br>Систория<br>Соловное<br>Систория<br>Соловоное<br>Систория<br>Соловоное<br>Систория<br>Соловоное<br>Систория<br>Соловоное<br>Систория<br>Соловоное<br>Систория<br>Соловоное<br>Соловное<br>Соловное   |
| едоснотра Услуги им<br>ы специалистов и лаб. ис<br>Добавить услугу<br>обавление приема :<br>Основное Вра<br>Доп.Услуги Услуг<br>Виды оплат Слу<br>Объективно/Жалобы<br>Заключение:<br>Отсутствуют прогивопока<br>Серия<br>2825<br>Дата справки:<br>25.03.2025 гот                                                              | недоснотра Зак.<br>асследования<br>массования<br>ляч:<br>лучай заболевания:<br>астояние случая:<br>Диатиса За<br>новер:<br>1000641]                                                                                                    | лючение Опл<br>апись Ма<br>Пучков Алекса<br>Заключение вр<br>Профоснотр 2<br>Открыт 25.03.3<br>соткрыт 25.03.3                  | ааты Печатны<br>ассовая запись в др<br>ан др Николаевич<br>рача псизнатра<br>25 03 2025 Снев<br>2025<br>иеопоказаниян к вл  | ие формы Докумен<br>зугае МО Проверить<br>ч<br>нить<br>падению оружием                | тты<br>ранее оказанные услуг<br>Стат.данные На   | и Информир. согласия<br>правления V Отчеты  | Сохра                                 | нить в шаблон: и  | IS Шаблона                   | исследование Мар                  | Сохранить<br>Сохранить<br>Сохранить<br>Сосновное<br>Систовное<br>Систовное<br>Систовное<br>Систовное<br>Систовное<br>Систовное<br>Апрестанания<br>Избранное<br>Апрестанания<br>Избранное<br>Апрестанания<br>Избранное<br>Апрестанания<br>Избранное<br>Апрестанания<br>Поскнота везер<br>Сохнотовные к<br>Конторные к<br>Конторные к<br>Сонторные к<br>Сонторное<br>Сонторное<br>Сонторно                                                     |

| Карта | иедоснотра Услуги иедоснотра Заключение Оплаты Печатные формы Документы                                                                                                    |                                                     |
|-------|----------------------------------------------------------------------------------------------------|-----------------------------------------------------|
| Осмо  | тры специалистов и лаб. исследования<br>Пракиты указания<br>Марсиратория (Марсиратория) Марсиратория (Марсиратория) (Марсиратория) (Марсиратория и указан) (Марсиратория) (Марсиратория)                                                                                                    |                                                     |
|       | Toopped the second second |                                                     |
|       | дозавление приема : С                                                                                                    | i ✓ ⊡ ⊠                                             |
| H     | Основное Врач: Пучков Александр Николаевич                                                                                                    | Основное 🛆                                          |
|       | Доп Услуги Услуга: Заключение врача психиатра                                                                                                    | История                                             |
|       | Виды оплат Случай заболевания. Профосиотр 25.03.2025 Скенить                                                                                                    | Прививки                                            |
|       |                                                                                                    | <u>Флюоротека</u>                                   |
|       | Объективно/Жалобы Диагноз Заключение по противопоказанияи к владению оружием Стат данные Направления Отчеты Документы                                                                                                    | Инф.согласия и отказь                               |
|       | Дата оказания: Вреня:                                                                                                    | Направления 📎                                       |
|       | 25.03.2025 115:36                                                                                                    | Аплергоанамнез                                      |
|       | Результат обращения +: Цель посещения +: Вид обращения:                                                                                                    | Листки                                              |
|       | Лечение продолже 🔜   вдицинский оснотр 💌 Саностоятельно 🛛 💌                                                                                                    | нетрудоспособности                                  |
|       | Результат визита *: Вид посещения: Место обслуживания:                                                                                                    | <u>Результаты исследований</u><br>Контрольные колти |
|       | Осмотр 💌 едоснотр взрослогс 💌 поликлиника 💌                                                                                                    | диспансерного<br>наблюдения                         |
|       |                                                                                                    | Просмотр рецептов                                   |
|       |                                                                                                    | <u>Лыготный рецепт</u>                              |
|       |                                                                                                    | Мелосмотры                                          |
|       |                                                                                                    | Направление на МСЭ                                  |
|       |                                                                                                    | Паллиативная помощь                                 |
|       |                                                                                                    | Нозологические регистры                             |
|       |                                                                                                    | Экстренные извещения                                |
|       |                                                                                                    | Рекомендации 📎                                      |
|       |                                                                                                    | Сигнальная информация 🏏                             |
|       |                                                                                                    | Заполнить прием:                                    |
|       |                                                                                                    | по шаблону                                          |
|       |                                                                                                    | по истории                                          |
|       |                                                                                                    | с направлениями                                     |
|       | Сохранить в шаблон: Иня шаблона 🥢 Примени                                                                                                    | ить Сохранить Отмена                                |

3.2.4. Оказывается услуга profmed\_oft, которая в данном случае сначала записывается в расписание, а потом оказывается врачом офтальмологом из Дневника (Рабочие места)

| До              | form remain                                                | едования                                                      | Magaza                                                                                   |                                                                                                    | Com-                                                                            |                                                                                                    | Hannahar                                                                                           |                                                                                                    |                                                                                                    |                                                                                                    |
|-----------------|------------------------------------------------------------|---------------------------------------------------------------|------------------------------------------------------------------------------------------|----------------------------------------------------------------------------------------------------|---------------------------------------------------------------------------------|----------------------------------------------------------------------------------------------------|----------------------------------------------------------------------------------------------------|----------------------------------------------------------------------------------------------------|----------------------------------------------------------------------------------------------------|----------------------------------------------------------------------------------------------------|
|                 | обавить услугу                                             | Массовая запись                                               | Массовая запись в дру                                                                    | угое МО Проверить ранее оказанные услуги Информир. согласия и отк                                                                                                    | азы Связать с у                                                                 | слугани                                                                                                    | Направление на                                                                                     | ИССЛЕДОВАНИЕ М                                                                                                    | аршрутизация и отклонен                                                                                                    | ИЯ                                                                                                    |
| Т               | ип                                                         | Код                                                           | Наименование услуги                                                                      |                                                                                                    | Статус                                                                          | Принять                                                                                                    |                                                                                                    | Заключение                                                                                                    | Дата оказания                                                                                                    |                                                                                                    |
| П               | осещение                                                   | profmed psih                                                  | Заключение врача психиат                                                                 | rpa                                                                                                    | <u>Z00.0</u>                                                                    | 1                                                                                                    |                                                                                                    |                                                                                                    | 25.03.2025                                                                                                    |                                                                                                    |
| П               | осещение                                                   | profmed_oft                                                   | Заключение врача офталы                                                                  | нолога                                                                                                    | Записать                                                                        | Принять                                                                                                    |                                                                                                    |                                                                                                    |                                                                                                    |                                                                                                    |
| æ               | юкунент                                                    | WEAPON_NARK                                                   | Медицинское заключение<br>веществ и их метаболитов                                       | об-отсутствии в организне человека наркотических средств, психотропных                                                                                                    | Зачтена услугой<br>оказанной ранее с<br>другом МО(ГБУЗ<br>=ТОКН Л!)             | 1                                                                                                    |                                                                                                    |                                                                                                    | <del>06.03:2025</del>                                                                                                    |                                                                                                    |
| П               | осещение                                                   | profmed_ter                                                   | Заключение врача терапев                                                                 | ла                                                                                                    | Записать                                                                        | Принять                                                                                                    |                                                                                                    |                                                                                                    |                                                                                                    |                                                                                                    |
| <del>n</del>    | осещение                                                   | profmed_nar                                                   | Заключение врача психиат                                                                 | <del>тро нарколога</del>                                                                                                    | Зачтена услугой<br>оказанной ранее (<br>другон МО(ГБУЗ<br>=ТОКНД <sup>*</sup> ) | 1                                                                                                    | m                                                                                                  | Здоров                                                                                                    | 10.03.2025                                                                                                    | ø                                                                                                    |
| рга м<br>тмотры | едосмотра Услуг<br>ы специалистов и лаб<br>Добавить услугу | и недосмотра 3.<br>6. исследования<br>Массова                 | аключёние Оплаты                                                                         | и нечатные формы у Документы у                                                                                                    | Mutanum com                                                                     |                                                                                                    |                                                                                                    |                                                                                                    | Usessessius                                                                                                    |                                                                                                    |
|                 |                                                            |                                                               | Запись пациента к в                                                                      | рачу Долгова Алиса Дмитриевна Офтальмология                                                                                                    |                                                                                 |                                                                                                    |                                                                                                    |                                                                                                    |                                                                                                    | i √ 🖻                                                                                                    |
|                 | Тип                                                        | Код                                                           |                                                                                          | Записать пациента                                                                                                    |                                                                                 |                                                                                                    |                                                                                                    |                                                                                                    |                                                                                                    | i 🗸 🖂                                                                                                    |
|                 | Посещение                                                  | profmed_ps                                                    | Последняя заг                                                                            |                                                                                                    |                                                                                 |                                                                                                    |                                                                                                    |                                                                                                    |                                                                                                    |                                                                                                    |
|                 |                                                            |                                                               |                                                                                          |                                                                                                    |                                                                                 |                                                                                                    |                                                                                                    |                                                                                                    |                                                                                                    |                                                                                                    |
|                 | Посещение                                                  | profmed_of                                                    |                                                                                          | Последняя запись на <u>21.03.2025 08:00</u> с типом                                                                                                    | і "Обычная" к Д                                                                 | , N<br>(олгова А.,                                                                                                    | <u>25/00505</u><br>ц. — <u>Еще за</u>                                                              | <u>19</u> тел.<br>писи Направл                                                                                                    | ения для ЕР/ЕПГ                                                                                                    | <u>/ Записать в</u>                                                                                                    |
|                 | Посещение<br><del>Документ</del>                           | profmed_of<br><del>WEAPON_N</del>                             | Обычный                                                                                  | Последняя запись на <u>21.03.2025 08:00</u> с типом                                                                                                    | I "Обычная" к Д                                                                 | , <sup>№</sup><br>Іолгова А.,                                                                                                    | <u>25/00505</u><br>ц. — <u>Еще за</u>                                                              | <u>9</u> тел.<br>писи <u>Направл</u>                                                                                              | ения для ЕР/ЕПГУ                                                                                                    | Записать в<br>медкарты                                                                                                    |
|                 | Посещение<br><del>Документ</del><br>Посещение              | profmed_of<br>WEAPON_N<br>profmed_te                          | Обычный<br>24 Марта - 30<br>Г                                                            | Последняя запись на 21.03.2025 08:00 с типом<br>Отделение: ОТДЕЛЕНИЕ ПО ОКАЗАНИЮ<br>ПЛАТНЫХ МЕДИЦИНСКИХ УСЛУГ Кабинет: О                                                                                                    | "Обычная" к Д<br>Фтальмолог                                                     | , //<br>(олгова А.)                                                                                                    | <u>25/00505</u><br>д. — <u>Еще зан</u><br><sub>Время:</sub> 10:<br>30                              | <u>19</u> тел.<br>писи Направл<br>25 Март                                                                                         | ения для ЕР/ЕПГ<br>Печат<br>та 2025 г. Вторник ,                                                                                                    | Записать в<br>медкарты<br>Длительность:                                                                                                    |
|                 | Посещение<br>Докупент<br>Посещение<br>Посещение            | profmed_of<br>WEAPON_N<br>profmed_te<br>p <del>rofmed_n</del> | Обычный<br>24 Марта - 30<br>Голгова Алиса Дмитрие                                        | Последняя запись на 21.03.2025 08:00 с типом<br>Отделение: ОТДЕЛЕНИЕ ПО ОКАЗАНИЮ<br>ПЛАТНЫХ МЕДИЦИНСКИХ УСЛУГ<br>Услуга: ргоfmed_oft Заключение врача офтальиоло                                                                                                    | "Обычная" к Д<br>• тальмолог                                                    | , N<br>(олгова А.)                                                                                                    | <u>25/00505</u><br>9. — <u>Еще зан</u><br>Время: 10:<br>30                                         | <u>9</u> тел.<br>писи Направл                                                                                                    | ения, для ЕР/ЕПГУ                                                                                                    | 2 Записать в<br>медкарты<br>Длительность:                                                                                                    |
|                 | Посещение<br>Докупент<br>Посещение<br>Посещение            | profmed_of<br>WEAPON_N<br>profmed_te<br>profmed_ne            | Обычный<br>24 Марта - 30<br>Г                                                            | Последняя запись на 21.03.2025 08:00 с типом<br>Отделение: ОТДЕЛЕНИЕ ПО ОКАЗАНИЮ<br>ПЛАТНЫХ МЕДИЦИНСКИХ УСЛУГ<br>Услуга: ргоfmed_oft Заключение врача офтальноло<br>Врач: Долгова А.Д.                                                                                                    | "Обычная" к Д<br>ртальмолог                                                     | , №<br>(олгова А. )                                                                                                    | 25/00505<br>д. — <u>Еще зан</u><br>Время 10.<br>30                                                 | 19 тел.<br>писи Направл<br>25 Март<br>Тип                                                                                         | ения для ЕР/ЕПГ<br>Печат<br>та 2025 г. Вторник ,<br>записи: Обычна                                                                                                    | 2 Записать в<br>медкарты<br>Длительность:                                                                                                    |
|                 | Посещение<br>Докупент<br>Посещение<br>Посещение            | profmed_of<br>WEAPON_N<br>profmed_te<br>profmed_ne            | Обычный<br>24 Марта - 30<br>Г<br>Алгова Анка Днитрие<br>Срочный прием                    | Последняя запись на <u>21.03.2025 08:00</u> с типом<br>Отделение: ОТДЕЛЕНИЕ ПО ОКАЗАНИЮ<br>ПЛАТНЫХ МЕДИЦИНСКИХ УСЛУГ<br>Услуга: ргоfmed_oft Заключение врача офтальиоло<br>Врач: Долгова А.Д.<br>Вид оплаты: Средства гражде 💽 💽 Сумна: 0                                                                                                    | "Обычная" к Д<br>втальмолог                                                     | , №<br>Солгова А. J<br>Первични<br>Создать р                                                                                                    | 25/00505<br>Д. — <u>Еще зан</u><br>Время: 10:<br>30<br>ый прием                                    | 19 тел.<br>1400 Направл<br>25 Март<br>Тип<br>Дого                                                                                 | ения для ЕР/ЕПГ<br>Печат<br>та 2025 г. Вторник<br>записи: Обычна<br>жор: 2025/14                                                                                                | Записать в медкарты<br>пительность:                                                                                                    |
|                 | Посещение<br>Джучент<br>Посещение<br>Посещение             | profmed_of<br>WEAPON_N<br>profmed_te<br>profmed_ne            | Сбычный<br>24 Марта - 30<br>Элгова Анка Днитрие<br>Срочный прием                         | Последняя запись на 21.03.2025 08:00 с типом<br>Огделение: ОТДЕЛЕНИЕ ПО ОКАЗАНИЮ<br>ПЛАТНЫХ МЕДИЦИНСКИХ УСЛУГ<br>Услуга: profmed_oft Заключение spaча офтальмоло<br>Врач: Долгова А.Д<br>Вид оплаты: Средства гражде суще Сумна: 0<br>Количество: 1 Цена: 0                                                                                                    | "Обычная" к Д<br>ртальмолог<br>га                                               | , N<br>(олгова А.,<br>Первичня<br>Создать #<br>К оплате:                                                                                                    | 25/00505<br>д. — Еще зан<br>Время: 10:<br>30<br>ый прием<br>цоговор<br>В 0                         | 19 тел.<br>100 № 25 Март<br>Тип<br>Дого<br>Скил                                                                                   | ения для ЕР/ЕПГ<br>печат<br>та 2025 г. Вторник ,<br>записи: Обычна<br>овор: 2025/14<br>дка: 0                                                                                   | Записать в<br>недкарты<br>длительность:                                                                                                    |
|                 | Посещение<br>Джунент<br>Посещение<br>Посещение             | profmed_of<br>WEAPON_N<br>profmed_te<br>profmed_nt            | Сбачный<br>24 Марта - 30<br>Ге<br>Дапове Анка Днитрие<br>Срочный прием                   | Последняя запись на 21.03.2025 08:00 с типом<br>Отделение: ОТДЕЛЕНИЕ ПО ОКАЗАНИЮ<br>ПЛАТНЫХ МЕДИЦИНСКИХ УСЛУГ Кабинет. ОГ<br>Услуга: ргоfmed_oft Заключение врача офтальмоло<br>Врач: Долгова А.Д<br>Вид оплаты: Средства гражде с Сумна: 0<br>Количество: 1 Цена: 0<br>Направление: Номер:                                                                                           | • "Обычная" к Д                                                                 | , N<br>[олгова А. ,<br>Первични<br>Создать #<br>К оплате:<br>Дата с:                                                                                                    | 25/00505<br>. — Еще зан<br>время 10:<br>30<br>жий прием<br>коговор                                 | 19 тел.<br>10 Иаправл<br>10 25 Март<br>Тип<br>Дого<br>Скид<br>Дата<br>Дата                                                        | ения для ЕР/ЕПГ<br>печат<br>та 2025 г. Вторник ,<br>записи: Обычна<br>рабор: 2025/14<br>дка: 0<br>а по:                                                                         | У Записать в<br>медкарты<br>Длительность:                                                                                                    |
|                 | Посещение<br>Джунент<br>Посещение<br>Посещение             | profmed_of<br>WEAPON_N<br>profmed_te<br>profmed_n             | Сбычный<br>24 Марта - 30<br>Г<br>Долгов Алка Днитрие<br>Срочный прием                    | Последняя запись на <u>21.03.2025 08:00</u> с типом<br>Отделение: ОТДЕЛЕНИЕ ПО ОКАЗАНИЮ<br>ПЛАТНЫХ МЕДИЦИНСКИХ УСЛУГ Кабинет. ОГ<br>Услуга: [profmed_oft Заключение врача офтальмоло<br>Врач: Долгова А.Д<br>Вид оплаты: Средства гражда 🐋 Сумна: 0<br>Количество: 1 Цена: 0<br>Направление: []] Количество: []]<br>Номер: []]<br>Последняя запись на <u>21.03.2025 08:00</u> с типом | • "Обычная" к Д                                                                 | , №<br>[олгова А. ,<br>[олгова А. , | 25/00505<br>. — Еще зан<br>время 10:1<br>зай прием<br>цоговор<br>0                                 | 19 тел.<br>ПИСИ Направл<br>25 Март<br>Тип<br>Дого<br>Скид<br>Дата<br>Спец                                                         | ения для ЕР/ЕПГ<br>печат<br>та 2025 г. Вторник ,<br>записи: Обычна<br>реор: 2025/14<br>цка: 0<br>а по:<br>циальность:                                                           | (Записать в<br>медкарты<br>Длительность:                                                                                                    |
|                 | Посещение                                                  | profmed_of<br>WEAPON_N<br>profmed_te<br>profmed_ne            | Ссычный<br>24 Марта - 30<br>Элгова Алка Днитрие<br>Срочный прием<br>08<br>09             | Последняя запись на <u>21.03.2025 08:00</u> с типом<br>Огделение: ОТДЕЛЕНИЕ ПО ОКАЗАНИЮ<br>ПЛАТНЫХ МЕДИЦИНСКИХ УСЛУГ<br>Услуга: profmed_oft Заключение врача офтальноло<br>Врач: Долгова А.Д<br>Вид оплаты: Средства гражде ♥ € Сумна: 0<br>Количество: 1 Цена: 0<br>Направление:                                                                                                    | тальмолог<br>га                                                                 | _ №<br>(олгова А. )<br>Первични<br>Создать р<br>К оплате:<br>Дата с:<br>Врач:                                                                                                    | 25/00505<br>Еще зан<br>время: 10:<br>30<br>ай прием<br>torosop<br>0<br>0<br>0<br>0                 | 19 тел.<br>писи Направл<br>00 ▼ 25 Март<br>Тип<br>Дого<br>Скил<br>Пата<br>Скил<br>Спес<br>Обос<br>Спес<br>Направл                 | ения для ЕР/ЕПГ<br>печап<br>та 2025 г. Вторник .<br>записи: Обычна<br>реор: 2025/14<br>дка: 0<br>а по:<br>циальность:                                                           | Записать в<br>недкарты<br>длительность:                                                                                                    |
|                 | Посещение                                                  | profmed_of<br>WEAPON_N<br>profmed_te<br>profmed_ne            | Ссычный<br>24 Марта - 30<br>Элгова Анка Днитрие<br>Срочный прием<br>08<br>09             | Последняя запись на <u>21.03.2025 08:00</u> с типом<br>Огделение: ОТДЕЛЕНИЕ ПО ОКАЗАНИЮ<br>ПЛАТНЫХ МЕДИЦИНСКИХ УСЛУГ<br>Услуга: profmed_oft Заключение врача офтальноло<br>Врач: Долгова А.Д<br>Вид оплаты: Средства гражде ♥ Сумна: 0<br>Количество: 1 Цена: 0<br>Направление: ₩ Нокер:<br>Откуда: ₩ С                                                                               | тальмолог<br>га                                                                 | _ №<br>(олгова А. )<br>Первични<br>Создать р<br>К оплате:<br>Дата с:<br>Врач:                                                                                                    | 25/00505<br>Еще зан<br>время: 10::<br>30<br>ай прием<br>torosop<br>0<br>0<br>0<br>0<br>0<br>0<br>0 | 19 тел.<br>писи Направл<br>25 Март<br>Тип<br>Дого<br>Скил<br>Дата<br>Скил<br>Скил<br>Скил<br>Скил<br>Скил<br>Скил<br>Скил<br>Скил | ения для ЕР/ЕПГ<br>печат<br>та 2025 г. Вторник ,<br>записи: Обычна<br>реор: 2025/14<br>дка: 0<br>а по:<br>циальность: С<br>сование<br>равления<br>Паранетры вневин              | Записать в<br>недкарты<br>Длительность:                                                                                                    |
|                 | Посещение                                                  | profmed_of<br>WEAPON_N<br>profmed_te<br>profmed_n             | Ссычный<br>24 Марта - 30<br>Элгова Анка Днитрие<br>Срочный прием<br>08<br>09             | Последняя запись на 21.03.2025 08:00 с типом<br>Огделение: ОТДЕЛЕНИЕ ПО ОКАЗАНИЮ<br>ПЛАТНЫХ МЕДИЦИНСКИХ УСЛУГ<br>Услуга: profmed_oft Заключение врача офтального<br>Врач: Долгова А.Д.<br>Вид оплаты: Средства гражде Сумна: 0<br>Количество: 1 Цена: 0<br>Направление: сое Номер: Диагноз.                                                                                           | тальмолог<br>га                                                                 | _ №<br>(олгова А.)<br>Солова А.)<br>Создать /<br>К оплате:<br>Дата с:<br>Врач:                                                                                                    | 25/00505<br>Еще зан<br>время: 10:<br>30<br>ай прием<br>соовор<br>0<br>0<br>0<br>0<br>0<br>0<br>0   | 19 тел.<br>писи Направл<br>25 Марл<br>Тип<br>Дого<br>Скил<br>Дата<br>Скил<br>Пата<br>Скил<br>Спец<br>Обос<br>напр                 | ения для ЕР/ЕПГ<br>печат<br>та 2025 г. Вторник,<br>записи: Обычна<br>равор: 2025/14<br>дка: 0<br>а по:<br>циальность: С<br>сование<br>равления<br>Паранетры внеан<br>Дороднитея | Хаписать В.<br>медкарты<br>Плительность:<br>Плительность:<br>Плитель:<br>Плитель:<br>Пл |
|                 | Посещение                                                  | profmed_of<br>WEAPON_N<br>profmed_te<br>profmed_n             | Сбачный<br>24 Марта - 30<br>Ге<br>Долово Анка Днитрие<br>Срочный прием<br>08<br>09<br>10 | Последняя запись на 21.03.2025 08:00 с типом<br>Огделение: ОТДЕЛЕНИЕ ПО ОКАЗАНИЮ<br>ПЛАТНЫХ МЕДИЦИНСКИХ УСЛУГ<br>Услуга: profmed_oft Заключение врача офтального<br>Врач: Долгова А.Д<br>Вид оплаты: Cpeдства гражде Сумна: 0<br>Количество: 1 Цена: 0<br>Направление: ОТКУДа: Диагноз                                                                                                | тальмолог<br>га                                                                 | _ №<br>(олгова А.)<br>Солдать /<br>Создать /<br>К оплате:<br>Дата с:<br>Врач:                                                                                                    | 25/00505<br>. — Еще зан<br>время: 10:<br>30<br>ай прием<br>соговор<br>0<br>0<br>0                  | 19 тел.<br>ПИСИ Направл<br>25 Март<br>Тип<br>Дого<br>Скил<br>Дата<br>Скил<br>Спец<br>Обос<br>напр                                 | ения для ЕР/ЕПГ<br>печат<br>та 2025 г. Вторник,<br>записи: Обычна<br>овор: 2025/14<br>дка: 0<br>а по:<br>снование<br>равления:<br>Паранетры внеан<br>Допоянитея                 | Записать в<br>медкарти<br>а<br>а<br>а<br>а<br>а<br>а<br>а<br>а<br>а<br>а<br>а<br>а<br>а                                                                                                    |

| карта м        | едоснотра Услуги медо                                           | оснотра Заключен                         | ие Оплаты Печатные фор                                    | мы Документы                  |                                  |                                        |                 |                           |                              |                       |
|----------------|-----------------------------------------------------------------|------------------------------------------|-----------------------------------------------------------|-------------------------------|----------------------------------|----------------------------------------|-----------------|---------------------------|------------------------------|-----------------------|
| Осмотр         | ы специалистов и лаб. иссл<br>Добавить услугу                   | едования<br>Массовая запись              | Массовая запись в другое М                                | 10 Проверить ранее оказан     | ные услуги Информир. согласия и  | отказы Связать с                       | слугами         | Направление на исследован | ие Маршрутизация и отклонени | я                     |
|                |                                                                 |                                          |                                                           |                               |                                  |                                        |                 | IT 🗎 🤅                    | Профиль 🛃 Показать фильтр 🍸  | Найти 🚡 Очистить филь |
| 2              | Тип                                                             | Код                                      | Наименование услуги                                       |                               |                                  | Статус                                 | Принять         | Заключен                  | е Дата оказания              |                       |
|                | Посещение                                                       | profmed_psih                             | Заключение врача психиатра                                |                               |                                  | <u>200.0</u><br>Записан на             | í –             |                           | 25.03.2025                   |                       |
|                | Посешение                                                       | profmed oft                              | Заклюцение враца офтальнолог                              |                               |                                  | 25.03.2025 10:00:00                    | Принять         |                           |                              |                       |
|                | посещение                                                       | promed_or                                | заключение врача офгальнолог                              | a                             |                                  | <u>Долгова А.Д. в</u>                  | <u>Tipinate</u> |                           |                              |                       |
|                |                                                                 |                                          |                                                           |                               |                                  | Зачтена услугой                        |                 |                           |                              |                       |
| 0              | Документ                                                        | WEAPON_NARK                              | Медицинское заключение об ото<br>веществ и их метаболитов | сутствии в организне человека | наркотических средств, психотроп | ных оказанной ранеен<br>другом МО(ГБУЗ | 1               |                           | 06.03.2025                   |                       |
|                | Посещение                                                       | profmed ter                              | Заключение врача тералевта                                |                               |                                  | <u>"ТОКНД")</u><br>Записать            | Принять         | m                         |                              |                       |
|                |                                                                 |                                          |                                                           |                               |                                  | Зачтена услугой                        |                 | _                         |                              |                       |
| 0              | Посещение                                                       | profmed_nar                              | Заключение орача психиатра на                             | арколога                      |                                  | оказанной ранес-<br>другом МО(ГБУЗ     | 1               | Эдоров                    | 10.03.2025                   | 0                     |
|                |                                                                 |                                          |                                                           |                               |                                  | <u>-roking</u>                         |                 |                           |                              |                       |
|                |                                                                 |                                          |                                                           |                               |                                  |                                        |                 |                           |                              |                       |
| бочие<br>аспис | места – Дневник<br>ание Регистратура                            | Рабочие места                            | Учет Аналитика Отчеты                                     | Словари Настройки             | Система Отчеты на подпи          | анные РЭМД                             | Выход           |                           |                              |                       |
|                |                                                                 |                                          |                                                           |                               |                                  |                                        |                 |                           |                              |                       |
| Ma             | арта 2025 💽                                                     | ▶ Мед. сестра 🗌                          | Мед. сестра                                               | по умолчанию                  |                                  |                                        |                 |                           | 25.03.2025 Tepe              | йтикдате Массо        |
|                |                                                                 |                                          |                                                           |                               | V                                |                                        |                 |                           |                              |                       |
| Д              | обавление приема : 🤇                                            |                                          |                                                           |                               |                                  |                                        |                 |                           |                              | i 🖌 🖻                 |
| . 32           | Основное Вра                                                    | 4:                                       | Долгова Алиса Дмитриевна                                  |                               |                                  |                                        |                 |                           |                              |                       |
| 0              | Доп.Услуги Усл                                                  | уга:<br>чай заболевания                  | Заключение врача офтальмоло                               | эга<br>Э Общий медицинский ос | мотр Сменить                     |                                        |                 |                           |                              |                       |
|                | виды оплат Слу<br>Сос                                           | тояние случая:                           | Открыт 25.03.2025                                         |                               |                                  |                                        |                 |                           |                              |                       |
|                | Объективно/Жалобы                                               | Диагноз Закл                             | лючение по противопоказани                                | ям к владению оружием         | Стат.данные Направ               | ления Отчеты                           | Документы       |                           |                              |                       |
|                | основной диагноз                                                |                                          |                                                           |                               |                                  |                                        |                 |                           |                              |                       |
|                | Код МКБ:                                                        | Расшифровка диагн<br>дописывать) (Редакт | оза (можно<br>тировать)                                   | 🔀 Характер заболевани         | й:                               |                                        |                 |                           |                              |                       |
|                | Z00.0                                                           |                                          | # 🗶 💽                                                     |                               | •                                |                                        |                 |                           |                              |                       |
|                |                                                                 |                                          |                                                           |                               |                                  |                                        |                 |                           |                              |                       |
|                |                                                                 |                                          |                                                           |                               |                                  |                                        |                 |                           |                              |                       |
|                |                                                                 |                                          |                                                           |                               |                                  |                                        |                 |                           |                              |                       |
|                |                                                                 |                                          |                                                           |                               |                                  |                                        |                 |                           |                              |                       |
|                |                                                                 |                                          |                                                           |                               |                                  |                                        |                 |                           |                              |                       |
|                |                                                                 |                                          |                                                           |                               |                                  |                                        |                 |                           |                              |                       |
|                |                                                                 |                                          |                                                           |                               |                                  |                                        |                 |                           |                              |                       |
|                |                                                                 |                                          |                                                           |                               |                                  |                                        |                 |                           |                              |                       |
|                |                                                                 |                                          |                                                           |                               |                                  |                                        |                 |                           |                              |                       |
| Pa6o           | чие места → Днев                                                | зник                                     |                                                           |                               | 1                                |                                        |                 |                           |                              |                       |
| Pag            | писание Реги                                                    |                                          | бочие места Учет                                          | Аналитика Отч                 | еты Словари На                   | тройки Систе                           | ма Отче         | ты на полпись             | анные РЭМЛ Выхо              | л                     |
| _              |                                                                 |                                          |                                                           |                               |                                  |                                        |                 |                           |                              | _                     |
|                |                                                                 |                                          |                                                           |                               |                                  |                                        |                 |                           |                              |                       |
| 25 1           | марта 202                                                       | 25 🖪 💽                                   | Мед. сестра                                               | Пмед. се                      | стра по умолчанию                |                                        |                 |                           |                              |                       |
|                |                                                                 |                                          |                                                           |                               |                                  |                                        |                 | V                         |                              |                       |
|                | Добавление п                                                    | риема :                                  |                                                           |                               |                                  |                                        |                 |                           |                              |                       |
|                |                                                                 |                                          |                                                           |                               |                                  |                                        |                 |                           |                              |                       |
| 3 32           | Основное                                                        | врач:                                    | Долго                                                     | ва Алиса Дмитрие              | вна                              |                                        |                 |                           |                              |                       |
| 0.00           | Доп.Услуги                                                      | Услуга:                                  | Заклю                                                     | чение врача офтал             | молога                           |                                        |                 |                           |                              |                       |
| 0:00           | Виды опла                                                       | т Случай з                               | заболевания: Профо                                        | осмотр 25.03.2025             | ∠00.0 Общий медици               | нский осмотр                           | Сменить         |                           |                              |                       |
|                |                                                                 | Состояни                                 | иеслучая: Откры                                           | т 25.03.2025                  |                                  |                                        |                 |                           |                              | _                     |
|                | Объективно/Х                                                    | Калобы Ди                                | агноз Заключение                                          | е по противопоказан           | иям к владению оружие            | м Стат.дани                            | ные Н           | аправления От             | неты Документы               |                       |
|                | Заключение:                                                     |                                          |                                                           |                               |                                  |                                        |                 |                           |                              |                       |
|                |                                                                 | отивопоказани                            | як владению оружием                                       | <b>•</b>                      |                                  |                                        |                 |                           |                              |                       |
|                | Отсутствуют пр                                                  |                                          |                                                           |                               |                                  |                                        |                 |                           |                              |                       |
|                | Отсутствуют пр<br>Серия:                                        | ŀ                                        | Номер:                                                    |                               |                                  |                                        |                 |                           |                              |                       |
|                | Отсутствуют пр<br>Серия:<br>2825                                | H                                        | Чомер:<br>1000641                                         |                               |                                  |                                        |                 |                           |                              |                       |
|                | Отсутствуют пр<br>Серия:<br>2825                                | H                                        | Чомер:<br>1000641                                         |                               |                                  |                                        |                 |                           |                              |                       |
|                | Отсутствуют пр<br>Серия:<br>2825<br>Дата справки:               |                                          | Чомер:<br>1000641                                         |                               |                                  |                                        |                 |                           |                              |                       |
|                | Отсутствуют пр<br>Серия:<br>2825<br>Дата справки:<br>25.03.2025 |                                          | Номер:<br>1000641                                         |                               |                                  |                                        |                 |                           |                              |                       |

| Paco                      | неста – Дневник<br>ние Регистратура Рабочие места Учет Аналитика Отчеты Словари Настройки Система Отчеты на подлись Данные РЭМД Выход                                                                                                    |                |             |
|---------------------------|----------------------------------------------------------------------------------------------------|----------------|-------------|
| 25 M                      | рта 2025 🔹 💌 Мед сестра 🔂 Мед сестра по умолчанию 🛛 😵                                                                                                    | Перейти к дате | Массовая за |
|                           | бавление приема :                                                                                                    |                | i 🗸 🗆 🛛     |
| B 3 <sup>2</sup><br>10:00 | Основное         Врач:         Долгова Алиса Диитриевна           Дол.Услуги         Услуга:         Заключение врача офтальнолога           Виды оплат         Случай заболевания:         Профоснотр 25.03.2025 200.0 Общий медицинский оснотр           Систояние случая:         Открыт 25.03.2025         200.0 Общий медицинский оснотр |                |             |
|                           | Объективни/Жалбы<br>ата о казания: Вреяя:<br>25.03.2025 Т [5:4]<br>Речение продолже санизития: Вид обращения<br>печение продолже санизития: Вид ососщения: Вид осостоятельно то то<br>саностоятельно то поликлиника то<br>Стат.данные Направления Отчеты Докуненты<br>Направления Отчеты Докуненты<br>Направления Отчеты Докуненты            |                | 8           |
|                           | Сохранить в шаблон: Иня шаблона 🥢 Применить                                                                                                    | Сохранить      | Отмена      |

3.2.5. Врачом терапевтом в карте медосмотра оказывается закрывающая карту медосмотра услуга profmed\_ter

| Карта | недосмотра Услуги нед       | осмотра Заключение                                   | Оплаты Печатные ф                                     | орны Документы                      |                    |                             |                                                                          |              |                |              |                        |                                                  |
|-------|-----------------------------|------------------------------------------------------|-------------------------------------------------------|-------------------------------------|--------------------|-----------------------------|--------------------------------------------------------------------------|--------------|----------------|--------------|------------------------|--------------------------------------------------|
| Осмот | ры специалистов и лаб. иссл | ледования                                            |                                                       |                                     |                    |                             |                                                                          |              |                |              |                        |                                                  |
|       | Добавить услугу             | Массовая запись                                      | Массовая запись в друго                               | е МО Проверить ране                 | е оказанные услуги | Информир. согласия и отказ  | ы Связать с                                                              | с услугами   | Направление на | исследование | Маршрутизация и откло  | нения                                            |
|       |                             |                                                      |                                                       |                                     |                    |                             |                                                                          |              |                | 🔝 👼 🍈 Про    | филь 👿 Показать фильтр | <b>Т Найти К</b> Очистить                        |
|       | Тип                         | Код                                                  | Наименование услуги                                   |                                     |                    |                             | Статус                                                                   | Принять      |                | Заключение   | Дата оказания          |                                                  |
|       | Посещение                   | profmed_psih                                         | Заключение врача психиатра                            |                                     |                    |                             | <u>Z00.0</u>                                                             | 1            |                |              | 25.03.2025             |                                                  |
| 0     | Посещение                   | profmed_oft                                          | Заключение врача офтальмол                            | Iora                                |                    |                             | <u>Z00.0</u>                                                             | 1            |                |              | 25.03.2025             |                                                  |
|       | <del>Докунент</del>         | WEAPON_NARK                                          | Медицинское заключение об<br>вещесть и их истаболитов | <del>отсутствии в организме -</del> | человека наркотич  | еских средств, психотропных | Зачтена услугой<br>оказанной ранее<br>другон МО(ГБУЗ<br>"ТОКНД")         | <u>He</u> ,/ |                |              | <del>06.03.2025</del>  |                                                  |
|       | Посещение                   | profmed_ter                                          | Заключение врача терапевта                            |                                     |                    |                             | Записать                                                                 | Принять      |                |              |                        |                                                  |
|       | Посещение                   | profmed_nar                                          | <del>Заключение крача психнатра</del>                 | нарколога                           |                    |                             | Зачтена услугой<br>оказанной ранее<br>яругон МО(ГБУЗ<br><u>"ТОКНД"</u> ) | ± ,          |                | Здоров       | 10.03.2025             | ø                                                |
| Д     | обавление приема :          |                                                      |                                                       |                                     |                    | 10                          |                                                                          |              | ас.,           |              | 10                     | i 🗸                                              |
| 0     | Основное Врач:              | Проску                                               | урня Ирина Леонидовна                                 |                                     |                    |                             |                                                                          |              |                |              |                        | Основное                                         |
|       | Доп.Услуги Услуга           | Заклю                                                | чение врача терапевта                                 |                                     |                    |                             |                                                                          |              |                |              |                        | История                                          |
|       | Виды оплат Случай           | й заболевания: Профо                                 | смотр 25.03.2025 Z00.0 Общ                            | ий медицинский осм                  | отр Сменить        |                             |                                                                          |              |                |              |                        | Прививки                                         |
|       | Состоя                      | ние случая: Откры                                    | т 25.03.2025                                          |                                     |                    |                             |                                                                          |              |                |              |                        | Флюоротека                                       |
|       | Объективно/Жалобы           | Заключени                                            | е по противопоказаниям к в                            | ладению оружием                     | Стат.данные        | Медицинское заключен        | ие Направле                                                              | ния Отчет    | ы Документы    |              |                        | <u>Инф.согласия и</u>                            |
|       | основной диагноз            |                                                      |                                                       |                                     |                    |                             |                                                                          |              |                |              |                        | Направления                                      |
|       | Код МКБ: Ра                 | сшифровка диагноза (мож<br>эписывать) (Редактировать | KHO<br>)                                              | Характер заболеваний:               |                    |                             |                                                                          |              |                |              |                        | Аллергоанамнез                                   |
|       | 200.0                       | M 🗶                                                  |                                                       |                                     |                    |                             |                                                                          |              |                |              |                        | <u>Листки</u><br>нетрудоспособности              |
|       |                             |                                                      |                                                       |                                     |                    |                             |                                                                          |              |                |              |                        | Результаты исследо                               |
|       |                             | (                                                    |                                                       |                                     |                    |                             |                                                                          |              |                |              |                        | Контрольные карты<br>диспансерного<br>наблюдения |
|       |                             |                                                      |                                                       |                                     |                    |                             |                                                                          |              |                |              |                        | <u>Просмотр рецептов</u><br>Льготный рецепт      |

| Редактирование карты медосмотра: Струков Дмитрий Сергеевич, 2025/182, 32 года (28.08.1992)                                                   |                  | i 🗸 🖻                                                   |
|----------------------------------------------------------------------------------------------------|------------------|---------------------------------------------------------|
| Карта недосногра Услуги недосногра Заключение Оплаты Печатные формы Документы                                                                |                  |                                                         |
| Оснотры специалистов и лаб. исследования                                                                                                    |                  |                                                         |
| Добавление приема :                                                                                                    |                  | i 🗸 🖂 🛛                                                 |
| Основное Врач: Проскурня Ирина Леонидовна                                                                                                    |                  | Основное 🚕                                              |
| Дол. Услуга: Заключение врача тералевта                                                                                                    |                  | История                                                 |
| Виды оплат Случай заболевания Профосното 25 30 3.025 200.0 Общий медицинский оснотор Смениль                                                 |                  | Прививки                                                |
|                                                                                                    |                  | <u>Флюоротека</u>                                       |
| Сандализие индирацияте по противотоказализи в владелию оружее с на дализие индиралские панравления. Очети докулетия                          |                  | Направления 🗸                                           |
| Отсуствуют протикопоказания к владению оружием                                                                                               |                  | Избранное 🚕                                             |
| Сериях Нонер:                                                                                                    |                  | Аллергоанамнез                                          |
| 2825 1000641                                                                                                    |                  | нетрудоспособности                                      |
| Jara crpasew                                                                                                    |                  | <u>Результаты исследований</u><br>Контрольные карты     |
|                                                                                                    |                  | диспансерного<br>наблюдения                             |
|                                                                                                    |                  | Просмотр рецептов                                       |
|                                                                                                    | P                | <u>Льготный реџепт</u><br>Коммерческий реџерт           |
|                                                                                                    |                  | Медосмотры                                              |
|                                                                                                    |                  | Направление на МСЭ                                      |
|                                                                                                    |                  | Паллиативная помощь                                     |
|                                                                                                    |                  | Экстренные извещения                                    |
|                                                                                                    |                  | Perovenzamu                                             |
|                                                                                                    |                  | Сигнальная информация                                   |
|                                                                                                    |                  | Заполнить прием:                                        |
|                                                                                                    |                  | по шаблону                                              |
|                                                                                                    |                  | по истории                                              |
|                                                                                                    |                  | Сепанравленияни                                         |
| Соранить в шаблог (Иня шабл                                                                                                    | она 🖉 Применить  | Сохранить Отмена                                        |
|                                                                                                    |                  |                                                         |
| Карта ледоснотра Услуч недоснотра заключение Оплаты Печатные формы Докуненты                                                                 |                  |                                                         |
| Оскотры специалистов и лаб. исследования                                                                                                    |                  |                                                         |
| Добавление приема : С                                                                                                    |                  | <i>i</i> ✓ ⊡ (                                          |
| Основное Врач. Проскурня Ирина Леонидовна                                                                                                    |                  | Основное 🖌                                              |
| Дол. Услуги УСлуга: Заключение врача терапевта Заключение врача терапевта Специи и маличини сина осносто Сланите                             |                  | История                                                 |
| Виды оплат Случая законсквития. Профиското 23 оз 2223 2000 соещи и ледиципским осното располования состояние случая Отковы 25 03 2025        |                  | Прививки<br>Присоротека                                 |
|                                                                                                    |                  | Инф.согласия и отказ                                    |
|                                                                                                    |                  | Направления                                             |
| 25 03 2025 pt 15 45                                                                                                    |                  | Избранное                                               |
| Результат обращения *: Цель посещения *: Вид обращения:                                                                                      |                  | Аллергоанамнез                                          |
| Лечение завершея 🔜 радицинский оснотр 💌 Саностоятельно 💌                                                                                     |                  | нетрудоспособности                                      |
| Результат визита *: Вид посещения: Место обслуживания:                                                                                       |                  | Результаты исследовани                                  |
| Выздоровление 💌 Іоснотр варослого н 💌 поликлиника 💌                                                                                          |                  | <u>контрольные карты</u><br>диспансерного<br>наблюдения |
|                                                                                                    |                  | Просмотр рецептов                                       |
|                                                                                                    |                  | Льготный рецепт                                         |
|                                                                                                    |                  | Медосмотры                                              |
|                                                                                                    |                  | Направление на МСЭ                                      |
|                                                                                                    |                  | Паллиативная помощь                                     |
|                                                                                                    |                  | Экстренные извешения                                    |
|                                                                                                    |                  | Рекомендации                                            |
|                                                                                                    |                  | Сигнальная информация                                   |
|                                                                                                    |                  | Заполнить прием:                                        |
|                                                                                                    |                  | по шаблону                                              |
|                                                                                                    |                  | по истории                                              |
|                                                                                                    |                  |                                                         |
|                                                                                                    | пона / применить | Сохранить Отмена                                        |
| Карта недоснотра Услуги недоснотра Заключение Оплаты Печатные формы Докуненты                                                                |                  |                                                         |
| Оснотры специалистов и лаб. исследования                                                                                                    |                  |                                                         |
| Добавление приема :                                                                                                    |                  | i 🗸 🗆 🛛                                                 |
| Основное Врач: Проскурня Ирина Леонидовна                                                                                                    |                  | Основное 🚕                                              |
| Дол Услуги Услуга: Заключение врача тералевта                                                                                                |                  | История                                                 |
| Виды оплат Случай заболевания. Профоското 25 03 2025 200 0 Общий недицинский оснотр Опенить                                                  |                  | Прививки                                                |
| Состояние случая: Открыт 25.03.2025                                                                                                    |                  | <u>Флюоротека</u>                                       |
| Объективно/Жалобы Диагноз Заключение по противопоказанияи к владению оружием Стат данные Медицинское заключение Направления Отчеты Документы |                  | Инф. согласия и отказь                                  |
| Дата выдачи заключения Серия заключения Новер заключения                                                                                     |                  | Избранное                                               |
|                                                                                                    |                  | Аллергоанамнез                                          |
| Avinten apura.                                                                                                    |                  | <u>Листки</u><br>нетрудоспособности                     |
|                                                                                                    |                  | Результаты исследований                                 |
| Заключение об отсутствии недицинских противопоказаний к владению оружиен:                                                                    |                  | Контрольные карты<br>диспансерного                      |
| вызвлено отсутствие недицинских противопоказаний к владению оружиен 📄                                                                        |                  | наблюдения<br>Просмотр рецептов                         |
|                                                                                                    |                  | Льготный рецепт                                         |
|                                                                                                    | ×                | Коммерческий рецепт                                     |
|                                                                                                    |                  | <u>Медоснотры</u><br>Направление на МСЭ                 |
|                                                                                                    |                  | Паллиативная помощь                                     |
|                                                                                                    |                  | Нозологические регистры                                 |
|                                                                                                    |                  | Экстренные извещения                                    |
|                                                                                                    |                  | Рекомендации 🤝                                          |
|                                                                                                    |                  | Сигнальная информация                                   |
|                                                                                                    |                  | по шаблону                                              |
|                                                                                                    |                  | по истории                                              |
|                                                                                                    |                  | С направлениями                                         |
| Coopanitas e mañoni: Vins mañon                                                                                                    | на 🖉 Применить   | Сохранить Отмена                                        |
|                                                                                                    |                  |                                                         |

## 3.3. Закрытие карты медосмотра и формирование СЭМД

|                                                                                                    | accirc goodinina                                                                                           |                                                                                                    |                                                                                                    |                                                                                                    |                                                                                                    |                                                                            |                                                                          |                                                              |                                            |                |
|----------------------------------------------------------------------------------------------------|----------------------------------------------------------------------------------------------------|----------------------------------------------------------------------------------------------------|----------------------------------------------------------------------------------------------------|----------------------------------------------------------------------------------------------------|----------------------------------------------------------------------------------------------------|----------------------------------------------------------------------------|--------------------------------------------------------------------------|--------------------------------------------------------------|--------------------------------------------|----------------|
| Добавить услугу                                                                                              | Массовая запись                                                                                            | Массовая запись в другое МО                                                                                                    | Проверить ранее оказанные услуги                                                                                                    | Информир. согласия и отказы                                                                                                    | Связать с ус                                                                                                    | слугами                                                                    | Направление на                                                           | исследование М                                               | аршрутизация и отклонения                  | <b>T 0</b>     |
|                                                                                                    |                                                                                                    |                                                                                                    |                                                                                                    |                                                                                                    | 0                                                                                                    | -                                                                          |                                                                          | 📑 👼 🎲 Профи                                                  | иль 💟 показать фильтр 🍸 Най                | ти Та Очистить |
| Тип                                                                                                    | Код                                                                                                    | Наименование услуги                                                                                                    |                                                                                                    |                                                                                                    | Статус                                                                                                    | Принять                                                                    |                                                                          | Заключение                                                   | Дата оказания                              |                |
| Посещение                                                                                                    | profmed_psih                                                                                               | заключение врача психиатра                                                                                                    |                                                                                                    |                                                                                                    | 200.0                                                                                                    | 1                                                                          |                                                                          |                                                              | 25.03.2025                                 |                |
| посещение                                                                                                    | promed_ort                                                                                                 | заключение врача офтальнолога                                                                                                    |                                                                                                    |                                                                                                    | <u>Зачтена услугой</u>                                                                                                    |                                                                            |                                                                          |                                                              | 23.03.2023                                 |                |
| <del>Документ</del>                                                                                          | WEAPON_NARK                                                                                                | Медицинское заключение об отсутст<br>веществ и их нетаболитов                                                                                | вии в организне человека наркотиче                                                                                                    | ских средсть, психотропных                                                                                                    | оказанной ранее в<br><del>другон МО(ГБУЗ</del>                                                                               | 1                                                                          |                                                                          |                                                              | 06.03.2025                                 |                |
| Посещение                                                                                                    | profmed_ter                                                                                                | Заключение врача терапевта                                                                                                    |                                                                                                    |                                                                                                    | <u>Z00.0</u>                                                                                                    | 1                                                                          |                                                                          |                                                              | 25.03.2025                                 |                |
| Посещение                                                                                                    | profmed_nar                                                                                                | Заключение врача психиатра нарко.                                                                                                    | nora                                                                                                    |                                                                                                    | <u>Зачтена-услугой</u><br>оказанной ранее в<br>другон МО(ГБУЗ<br><u>«ТОКНД"</u> )                                            | 1                                                                          |                                                                          | Эдоров                                                       | <del>10.03.2025</del>                      | 0              |
| цактирован<br>арта мелоси                                                                                    | ние карты ме                                                                                               | едосмотра: С                                                                                                    | Заключение                                                                                                    | , 2025,                                                                                                    | /182,<br>Печатные                                                                                                    | формы                                                                      | До                                                                       | кументы                                                      |                                            |                |
| остояние зд                                                                                                  | доровья Ре                                                                                                 | екомендации 3                                                                                                    | Заключение Н                                                                                                    | 1азначения                                                                                                    |                                                                                                    |                                                                            |                                                                          |                                                              |                                            |                |
|                                                                                                    | OBF4                                                                                                    |                                                                                                    |                                                                                                    |                                                                                                    |                                                                                                    |                                                                            |                                                                          |                                                              |                                            |                |
| группа здор                                                                                                  | овыя.                                                                                                    |                                                                                                    |                                                                                                    |                                                                                                    |                                                                                                    |                                                                            |                                                                          |                                                              |                                            |                |
|                                                                                                    |                                                                                                    |                                                                                                    |                                                                                                    |                                                                                                    |                                                                                                    |                                                                            |                                                                          |                                                              |                                            | _              |
| CHARLES STATE                                                                                                | 10.                                                                                                    |                                                                                                    |                                                                                                    |                                                                                                    |                                                                                                    |                                                                            |                                                                          |                                                              |                                            |                |
| ричина закр                                                                                                  | ытия: Осмот                                                                                                | гр проведен 🛛 🔽                                                                                                    | езультат медосмот                                                                                                    | pa                                                                                                    |                                                                                                    |                                                                            |                                                                          |                                                              |                                            | -              |
| арта открыт                                                                                                  | а: с: 25.03                                                                                                | р проведен 💽 2<br>.2025 12:38 по: 2                                                                                                    | езультат медосмот<br>25.03.2025 15:45                                                                                                    | pa                                                                                                    |                                                                                                    |                                                                            |                                                                          |                                                              |                                            | · ·            |
| арта открыт                                                                                                  | га: c: 25.03                                                                                               | р проведен 💽 2<br>.2025 12:38 по: 2                                                                                                    | езультат медосмот<br>25.03.2025 15:45                                                                                                    | ра  <br>Выявлено на                                                                                                    | аличие ме                                                                                                    | едицинс                                                                    | ких                                                                      | -                                                            |                                            |                |
| улчина закр<br>Карта открыт<br>ФИО врача за                                                                  | акрывшего кар                                                                                              | гр проведен 💽 2025 12:38 по: 2<br>лу: Проскурня И.Л.                                                                                         | езультат медосмот<br>25.03.2025 15:45                                                                                                    | ра  <br>Выявлено на<br>противопока                                                                                                    | аличие ме<br>азаний, ме                                                                                                    | едицинс<br>дицинск                                                         | ких<br>(их пока                                                          | заний илі                                                    | и медицинских                              | <b>•</b>       |
| үарта открыт<br>ФИО врача за                                                                                 | акрывшего кар                                                                                              | гр проведен 💽 👔<br>.2025 12:38 по: 2<br>лту: Проскурня И.Л.                                                                                  | езультат медосмот<br>25.03.2025 15:45                                                                                                    | ра  <br>Выявлено на<br>противопока<br>ограничени<br>Выявлено на                                                                                                  | аличие ме<br>азаний, ме<br>ий к управл                                                                                       | едицинс<br>дицинск<br>пению Т                                              | ких<br>ких пока<br>С                                                     | заний илі<br>ак работе                                       | и медицинских                              | <b>x</b>       |
| сарта открыт<br>ФИО врача за                                                                                 | ытия: Осмот<br>ra: c: 25.03<br>акрывшего кар                                                               | р проведен 💽 2025 12:38 по: 2<br>лу: Проскурня И.Л.                                                                                          | езультат медосмот<br>25.03.2025 15:45                                                                                                    | ра I<br>Выявлено на<br>противопока<br>ограничени<br>Выявлено на                                                                                                  | аличие ма<br>азаний, ме<br>ій к управ.<br>аличие пр                                                                          | едицинс<br>дицинск<br>лению Т<br>ротивопо                                  | ких<br>ких пока<br>С<br>жазаний                                          | заний илі<br>й к работе                                      | и медицинских                              |                |
| ричина закр<br>Карта открыт<br>ФИО врача за                                                                  | акрывшего кар                                                                                              | р проведен 💽 2025 12:38 по: 2<br>лу: Проскурня И.Л.                                                                                          | езультат медосмот<br>25.03.2025 15:45                                                                                                    | ра I<br>Выявлено н<br>противопока<br>ограничени<br>Выявлено н<br>Выявлено от                                                                                     | аличие ма<br>азаний,ме<br>ий к управл<br>аличие по<br>гсутствие п                                                            | едицинс<br>дицинск<br>лению Т<br>ротивопо<br>медицин                       | ких<br>сих пока<br>С<br>казаний<br>ских                                  | заний илі<br>і к работе                                      | и медицинских                              |                |
| үчүнча закр<br>Карта открыт<br>ФИО врача за                                                                  | ытия. Осмот<br>ra: c: 25.03<br>акрывшего кар                                                               | р проведен 💽 2025 12:38 по: 2<br>лу: Проскурня И.Л.                                                                                          | езультат медосмот<br>25.03.2025 15:45                                                                                                    | ра I<br>Выявлено н<br>противопока<br>ограничени<br>Выявлено н<br>Выявлено от<br>противопока                                                                      | аличие ма<br>азаний,ме<br>ий к управл<br>аличие по<br>гсутствие п<br>азаний,ме                                               | едицинск<br>дицинск<br>лению Т<br>ротивопо<br>медицинск<br>нию огм         | ких<br>сих пока<br>С<br>жазаний<br>ских<br>сих пока<br>жием              | заний илі<br>й к работе<br>заний илі                         | и медицинских<br>и медицинских             | c              |
| Карта открыт<br>ФИО врача за                                                                                 | ытия. Осмот<br>ra: c: 25.03<br>акрывшего кар                                                               | р проведен 💽 2025 12:38 по: 2                                                                                                    | езультат медосмот<br>25.03.2025 15:45                                                                                                    | ра I<br>Выявлено н.<br>противопока<br>ограничени<br>Выявлено н.<br>Выявлено от<br>противопока<br>ограничени                                                      | аличие ме<br>азаний,ме<br>ій к управл<br>аличие по<br>гсутствие і<br>азаний,ме<br>ій к владе                                 | едицинс<br>дицинск<br>лению Т<br>оотивопо<br>медицин<br>дицинск<br>нию ору | ких<br>сих пока<br>с<br>жазаний<br>ских<br>ских<br>сих пока<br>жием      | заний илі<br>і к работе<br>заний илі                         | и медицинских<br>и медицинских             | с<br>с         |
| (арта открыт<br>ОО врача за                                                                                  | ытия. Осмот<br>ra: c: 25.03<br>акрывшего кар                                                               | р проведен 💽 2<br>.2025 12:38 по: 2<br>лту: Проскурня И.Л.                                                                                   | езультат медосмот<br>25.03.2025 15:45                                                                                                    | ра I<br>Выявлено на<br>противопока<br>ограничени<br>Выявлено на<br>Выявлено от<br>противопока<br>ограничени                                                      | аличие ма<br>азаний, ме<br>ій к управ.<br>аличие по<br>гсутствие і<br>азаний, ме<br>ій к владе                               | едицинс<br>дицинск<br>лению Т<br>хотивопо<br>медицин<br>дицинск<br>нию ору | ких<br>сих пока<br>с<br>жазаний<br>ских<br>сих пока<br>жием              | заний илі<br>і к работе<br>заний илі<br>-                    | и медицинских<br>и медицинских             |                |
| анчина закр<br>(арта открыт<br>ФИО врача за<br>ФИО врача за<br>Дактирован                                    | ытия. Осмот<br>ra: c: 25.03<br>акрывшего кар<br>ние карты мед                                              | р проведен 💽 2025 12:38 по: 2<br>лу: Проскурня И.Л.<br>цосмотра:                                                                             | езультат медосмот<br>25.03.2025 15:45                                                                                                    | ра I<br>Выявлено н<br>противопока<br>ограничени<br>Выявлено н<br>Выявлено от<br>противопока<br>ограничени<br>2025/182                                            | аличие ме<br>азаний, ме<br>ий к управ,<br>аличие по<br>гсутствие н<br>азаний, ме<br>ий к владе<br>2,                         | едицинс<br>дицинсл<br>пению Т<br>хотивопо<br>медицинс<br>нию ору           | ких<br>сих пока<br>С<br>жазаний<br>ских<br>ских<br>ских<br>ских<br>ских  | заний илі<br>й к работе<br>заний илі<br>-                    | и медицинских<br>и медицинских             |                |
| (арта открыт<br>ФИО врача за<br>Дактирован<br>Карта медоск                                                   | нытия: Осмот<br>ra: c: 25.03<br>акрывшего кар<br>ние карты мед<br>чотра Услу                               | р проведен<br>2025 12:38 по: 2<br>лу: Проскурня И.Л.<br>досмотра:                                                                            | езультат медосмот<br>25.03.2025 15:45<br>15:45<br>15:45<br>15:45<br>15:45<br>15:45<br>15:45<br>15:45<br>15:45<br>15:45<br>15:45<br>15:45<br>15:45<br>15:45<br>15:45<br>15:45 | ра I<br>Выявлено н.<br>противопока<br>ограничени<br>Выявлено н.<br>Выявлено от<br>противопока<br>ограничени<br>2025/182<br>платы Печа                            | аличие ме<br>азаний, ме<br>ий к управл<br>аличие по<br>гсутствие п<br>азаний, ме<br>ий к владе<br>2,<br>атные фор            | едицинс<br>дицинся<br>пению Т<br>оотивопа<br>медицинся<br>нию ору<br>мы    | ких<br>сих пока<br>с<br>казаний<br>ских<br>их пока<br>жием<br>Документ   | заний илі<br>й к работе<br>заний илі<br>-<br>ты              | и медицинских<br>и медицинских             |                |
| Состояние зд                                                                                                 | ытия. Осмот<br>ra: c: 25.03<br>акрывшего кар<br>чие карты мед<br>чотра Услу<br>цоровья Рен                 | р проведен<br>2025 12:38 по: 2<br>лу: Проскурня И.Л.<br>цосмотра:<br>ги медосмотра<br>комендации Зак                                         | езультат медосмот<br>25.03.2025 15:45<br>Заключение О<br>слючение Назн                                                                                                    | ра I<br>Выявлено на<br>противопока<br>ограничени<br>Выявлено на<br>Выявлено на<br>Выявлено он<br>Выявлено ока<br>ограничени<br>2025/182<br>платы Печа<br>начения | аличие ме<br>азаний, ме<br>аличие пг<br>азаний, ме<br>азаний, ме<br>ий к владе<br>2,<br>атные фор                            | едицинс<br>дицинс<br>пению Т<br>ротивопо<br>медицинс<br>дицинс<br>нию ору  | ких<br>сих пока<br>С<br>жазаний<br>іских<br>ских пока<br>жием            | заний илі<br>й к работе<br>заний илі<br>-<br>гы              | и медицинских<br>и медицинских             |                |
| Сарта открыт<br>ФИО врача за<br>дактирован<br>Карта медоск<br>Состояние зд<br>Группа здоро                   | ытия. Осмот<br>ra: c: 25.03<br>акрывшего кар<br>ние карты мед<br>чотра Услу<br>цоровья Рен<br>овья:        | р проведен<br>2025 12:38 по: 2<br>лу: Проскурня И.Л.<br>цосмотра:<br>ги медосмотра Зак                                                       | езультат медосмот<br>25.03.2025 15:45<br>Заключение О<br>слючение Назн                                                                                                    | ра I<br>Выявлено на<br>противопока<br>ограничени<br>Выявлено на<br>Выявлено на<br>Выявлено на<br>2025/182<br>2025/182<br>платы Печа<br>начения                   | аличие ме<br>азаний, ме<br>аличие по<br>сутствие п<br>сутствие п<br>азаний, ме<br>азаний, ме<br>азаний, ме<br>азаний к владе | едицинс<br>дицинс<br>пению Т<br>оотивопо<br>медицинс<br>дицинс<br>нию ору  | ких<br>сих пока<br>С<br>казаний<br>ских<br>их пока<br>жием<br>Документ   | заний илі<br>й к работе<br>заний илі<br>-                    | и медицинских<br>и медицинских             |                |
| сарта открыт<br>ФИО врача за<br>ФИО врача за<br>Состояние за<br>Группа здоро                                 | ытия. Осмот<br>ra: c: 25.03<br>акрывшего кар<br>ние карты мед<br>иотра Услу<br>цоровья Рен<br>овья:        | р проведен<br>2025 12:38 по: 2<br>лу: Проскурня И.Л.<br>досмотра:<br>ги медосмотра<br>комендации Зак                                         | езультат медосмот<br>25.03.2025 15:45<br>Заключение О<br>слючение Назн                                                                                                    | ра I<br>Выявлено на<br>противопока<br>ограничени<br>Выявлено на<br>Выявлено от<br>противопока<br>ограничени<br>2025/182<br>платы Печа<br>начения                 | аличие ме<br>азаний, ме<br>аличие по<br>азаний, ме<br>азаний, ме<br>ий к владе<br>2,<br>атные фор                            | едицинс<br>дицинс<br>пению Т<br>оотивопо<br>медицинс<br>дицинс<br>нию ору  | ких<br>ких пока<br>С<br>жазаний<br>іских<br>ких пока<br>жием<br>Документ | заний или<br>й к работе<br>заний или<br>-<br>ты              | и медицинских<br>и медицинских             |                |
| сарта открыт<br>ФИО врача за<br>ФИО врача за<br>Состояние зр<br>Группа здоро<br>Гричина закр                 | ытия: Осмот<br>га: с: 25.03<br>акрывшего кар<br>чие карты мед<br>чотра Услу<br>цоровья Рен<br>овья: Осмотр | р проведен<br>2025 12:38 по: 2<br>лу: Проскурня И.Л.<br>цосмотра:<br>ги медосмотра<br>комендации Зак<br>р проведён у Резу                    | езультат медосмот<br>25.03.2025 15:45<br>Заключение О<br>слючение Назн<br>ультат медосмотра                                                                                  | ра I<br>Выявлено на<br>противопока<br>ограничени<br>Выявлено на<br>Выявлено от<br>2025/182<br>платы Печа<br>начения                                              | аличие ме<br>азаний, ме<br>аличие пт<br>азаний, ме<br>азаний, ме<br>азаний, ме<br>азаний к владе<br>2,<br>атные фор          | едицинс<br>дицинс<br>пению Т<br>оотивопо<br>медицинс<br>дицинских п        | ких<br>сих пока<br>С<br>жазаний<br>іских<br>ких пока<br>жием             | заний илі<br>й к работе<br>заний илі<br>-<br>ты<br>оказаний, | и медицинских<br>и медицинских<br>медици 💌 |                |
| харта открыт<br>ФИО врача за<br>ФИО врача за<br>Состояние зр<br>Группа здоро<br>Іричина закр<br>Карта открыт | ние карты мед<br>ние карты мед<br>нотра Услу<br>цоровья Рен<br>овья:<br>ытия: Осмотр<br>та: с: 25.03.2     | р проведен<br>2025 12:38 по: 2<br>лу: Проскурня И.Л.<br>цосмотра:<br>ги медосмотра<br>сомендации Зак<br>р проведён Рез<br>2025 12:38 по: 25. | езультат медосмот<br>25.03.2025 15:45<br>Заключение О<br>слючение Назн<br>ультат медосмотра [<br>03.2025 15:45                                                               | ра I<br>Выявлено на<br>противопока<br>ограничени<br>Выявлено на<br>Выявлено от<br>2025/182<br>платы Печа<br>начения<br>Выявлено отсутс                           | аличие ме<br>азаний, ме<br>аличие пт<br>азаний, ме<br>азаний, ме<br>ий к владе<br>2,<br>атные фор                            | едицинс<br>дицинс<br>лению Т<br>оотивопо<br>медицинс<br>дицинских п        | ких<br>сих пока<br>С<br>жазаний<br>іских<br>ских пока<br>жием            | заний илі<br>й к работе<br>заний илі<br>-<br>гы              | и медицинских<br>и медицинских<br>медици 💌 |                |

При закрытии карты медосмотра система может ругнуться, что у договора не проставлен срок окончания. Тогда срок действия договора нужно проставить, пройдя по пути: Учет — Учет платных услуг — Учет договоров

| Учет – Учет платных услуг – Учет договоров<br>Расписание Регистратура Рабочие места Ап | тека/Склад Склад Учет Аналі | итика Отчеты Своды по региону Словари Настройки Администратор Система                                    |
|----------------------------------------------------------------------------------------|-----------------------------|----------------------------------------------------------------------------------------------------|
| Тип договора: Все                                                                      | Действующие на 25.03.2025   | Не действующие                                                                                           |
| Каталоги 🛛 🐨 📡                                                                         | Договоры                    |                                                                                                    |
| Каталоги 💰                                                                             | Контрагент                  | СПО Тип договора ПО 2 Номер ПО В Действиет с ПО Действиет р                                              |
| Договоры                                                                               | ~4028725 Ya                 | Договор: редактирование 🧯 🖌 🖻 🗵                                                                          |
|                                                                                        | ~4027291 Ць                 | Контрагент ~4070123 ( Тип С физическі 🗸                                                                  |
|                                                                                        | 23/010725 Ба                | Представитель                                                                                            |
|                                                                                        | ~4040384 Рь                 | Номер 25.03.2025                                                                                         |
|                                                                                        | ~4089425 Ct                 | договора                                                                                                 |
|                                                                                        | ~4018430 Бо                 | 27.03.2025                                                                                               |
|                                                                                        | ~4014198 Kp                 | от Связать с                                                                                             |
|                                                                                        | ~4070123 Ct                 | Вид                                                                                                    |
|                                                                                        | ~4070123 CT                 | Сумма 🛛 🗵 получить итоговую сумму оплаты Средства гр. 💌                                                  |
|                                                                                        | ~4056401 Ky                 | Контактное Телефон                                                                                       |
|                                                                                        |                             | <ul> <li>В Договор открыт для новых направлений</li> <li>Договор закрыт для новых направлений</li> </ul> |

Далее подписываем СЭМД

| Карта медосмотра Услуги медосмот     | гра Заключени         | е Оплаты        | Печатные форны Документы                                                                                                    |
|--------------------------------------|-----------------------|-----------------|----------------------------------------------------------------------------------------------------|
| Состояние здоровья Рекомендации      | Заключение            | Назначения      |                                                                                                    |
| Группа здоровья                      |                       |                 |                                                                                                    |
| Причина закрытия: Осмотр проведён    | Результат медо        | смотра Выявлено | отсутствие медицинских противопоказаний, медици 🐷                                                                                                 |
| Карта открыта: с: 25.03.2025 12:38   | no: 25.03.2025 15:4   | 45              |                                                                                                    |
| ФИО врача закрывшего карту: Проскурн | я И.Л.                |                 | Открыть карту Подписать                                                                                                    |
|                                      |                       |                 |                                                                                                    |
|                                      | Документы             | (               | Подписываемые документы                                                                                                    |
|                                      | Сформировать и        | подписать докум |                                                                                                    |
|                                      |                       |                 | Медицинское заключение об отсутствии медицинских противопоказаний к владению оружием                                                              |
|                                      |                       |                 | Документ 6714041595                                                                                                    |
|                                      | Источник<br>документа | Тип документа   | Связанные документы                                                                                                    |
|                                      |                       |                 | Справка по результатам осмотра враном офтальмолосом. Отсидствилат противовокозания и вла вонно органиям                                           |
|                                      |                       |                 |                                                                                                    |
|                                      |                       |                 | медицинское заключение об отсутствии в организме человека наркотических средств, психотропных веществ и их метаболитов                            |
|                                      |                       |                 | Молицинское заключини рыдар: Возы торарарт Пооснорна Манија Доонидорија                                                                           |
|                                      |                       |                 | Медицинское заключение заверил: Врач-терапевт проскурня Ирина Леонидовна Медицинское заключение заверил: Врач-терапевт Проскурня Ирина Леонидовна |
|                                      |                       |                 | ЭП МО                                                                                                    |
|                                      |                       |                 | Выберите сертификат: Подписать                                                                                                    |

После отправки и регистрации СЭМД 64 и СЭМД 63 (справки формы 003-О/у и 002-О/у) отображаются и в федеральном реестре медицинских освидетельствований.

|                                                 | рганизация                             |                                                                                                    |               |                  |                        |                 |                               | ~                                                                                                    |                                |                                           |                                           |          |
|-------------------------------------------------|----------------------------------------|----------------------------------------------------------------------------------------------------|---------------|------------------|------------------------|-----------------|-------------------------------|----------------------------------------------------------------------------------------------------|--------------------------------|-------------------------------------------|-------------------------------------------|----------|
| Вид медицинско                                  | ого документ                           | a                                                                                                    |               |                  |                        | Сері            | ия документа                  | 1                                                                                                    | Номер документа                |                                           |                                           |          |
|                                                 |                                        |                                                                                                    |               |                  |                        | •               |                               |                                                                                                    |                                |                                           |                                           |          |
| Дата выдачи                                     |                                        | Статус                                                                                                    | документа     |                  |                        | Реги            | страционны                    | й номер в РЭМД                                                                                                    |                                |                                           |                                           |          |
| 01.03.2025                                      | - 24.                                  | 03.2025                                                                                                    |               |                  |                        | •               |                               |                                                                                                    |                                |                                           |                                           |          |
|                                                 |                                        |                                                                                                    |               |                  |                        |                 |                               |                                                                                                    |                                |                                           |                                           |          |
| Выполнить поис                                  | к по 💿 пац                             | иенту 🔘 автору документа 🔇                                                                                     | заверяющему   | у                |                        |                 |                               |                                                                                                    |                                |                                           |                                           |          |
| снилс                                           |                                        | Фамилия                                                                                                    | Имя           | a                |                        | Отч             | ство                          |                                                                                                    |                                |                                           |                                           |          |
|                                                 |                                        |                                                                                                    |               |                  |                        |                 |                               |                                                                                                    |                                |                                           |                                           |          |
|                                                 |                                        |                                                                                                    |               |                  |                        |                 |                               |                                                                                                    |                                |                                           |                                           |          |
|                                                 |                                        |                                                                                                    |               |                  |                        |                 |                               |                                                                                                    |                                |                                           |                                           |          |
| Найти Сб                                        | росить                                 |                                                                                                    |               |                  |                        |                 |                               |                                                                                                    |                                |                                           |                                           |          |
| Найти Сб                                        | росить                                 |                                                                                                    |               |                  |                        |                 |                               |                                                                                                    |                                |                                           |                                           |          |
| Найти Сб                                        | росить                                 |                                                                                                    |               |                  |                        |                 |                               |                                                                                                    |                                | T                                         | <b>Ⅲ</b> •                                | 0        |
| Найти Сб                                        | росить<br>Дата<br>выдачи               | Вид документа                                                                                                  | Серия         | Номер            | СНИЛС<br>пациента      | ФИО<br>пациента | Регион                        | Выдан                                                                                                    | ď                              | <b>т</b><br>ИО врача                      | ш ▼<br>Снилс<br>врача                     | 8        |
| Найти Сб<br>Статус<br>Зарегистрирован<br>в РЭМЛ | росить<br>Дата<br>выдачи<br>24.03.2025 | Вид документа<br>Медицинское заключение об<br>отсутствии медицинских<br>портителогизаний в вавлении            | Серия         | Номер<br>1000508 | СНИЛС<br>пациента<br>1 | ФИО<br>пациента | Регион<br>Тверская            | Выдан<br>ГОСУДАРСТВЕННОЕ БЮДЖЕТНОЕ У<br>ЗДРАВООХРАНЕНИЯ ТВЕРСКОЙ ОБЛ<br>ОБЛАСТНОЙ СИМИЧИСКИИ                               | а<br>ЧРЕЖДЕНИЕ<br>ЛАСТИ П      | <b>т</b><br>РИО врача<br>роскурня         | Щ ▼<br>СНИЛС<br>врача<br>058-764-52       | <b>2</b> |
| Найти Сб<br>Статус<br>Зарегистрирован<br>в РЭМД | росить<br>Дата<br>выдачи<br>24.03.2025 | Вид документа<br>Медицинское заключение об<br>отоутствии медицинских<br>противопоказаний к владению<br>оружием | Серия<br>2825 | номер<br>1000508 | снилс<br>пациента      | ФИО<br>пациента | Регион<br>Тверская<br>область | Выдан<br>Государственное бюджетное у<br>здравоохранения тверской об<br>областной клинический<br>психоневрологический диспа | ччреждение<br>пасти п<br>нсер" | <b>т</b><br>ИО врача<br>Іроскурня<br>І.Л. | Ш ▼<br>СНИЛС<br>врача<br>058-764-52<br>02 | <b>2</b> |

Всего 2 записи